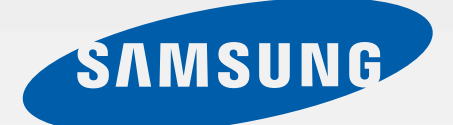

SM-T531

# Manual do usuário

http://www.samsung.com.br

# Sobre este manual

Este aparelho oferece alta qualidade de comunicação móvel e entretenimento utilizando os altos padrões de qualidade e conhecimentos tecnológicos especializados Samsung. Este manual do usuário foi desenvolvido especialmente para detalhar as funções e características do tablet.

- Por favor, leia este manual cuidadosamente antes de utilizar seu tablet de forma a garantir um uso seguro e correto.
- As descrições nesse manual são baseadas nas configurações padrão do tablet.
- As imagens e as telas capturadas utilizadas neste manual podem apresentar diferenças na aparência em relação ao produto atual.
- O conteúdo neste manual pode apresentar diferenças entre o produto ou o software fornecido pelos provedores de serviços ou operadoras e está sujeito a mudanças sem nenhum aviso prévio. Para a última versão do manual, veja no site da Samsung, www.samsung.com.br.
- Conteúdos (de alta qualidade) que requerem altos usos do CPU e da memória RAM irão afetar a performance geral do aparelho. Aplicações relacionadas ao conteúdo podem não funcionar adequadamente dependendo das especificações do aparelho e do ambiente em que é utilizado.
- As funções disponíveis e serviços adicionais podem variar por aparelho, software ou operadora de serviços.
- As aplicações e suas funções podem variar de acordo com seu país, região ou especificações do equipamento. A Samsung não é responsável por problemas no funcionamento causados por aplicações de qualquer outro fornecedor diferente da Samsung.
- A Samsung não é responsável por danos ou incompatibilidades causados por edição do usuário das configurações no sistema operacional. Tentar personalizar o sistema operacional pode fazer com que seu tablet ou aplicações não funcionem de forma adequada.
- Softwares, fontes de som, papéis de parede, imagens e outras mídias fornecidas com este aparelho estão licenciados para uso limitado. A utilização destes materiais para comercialização ou outros propósitos são infrações à lei dos direitos autorais. Os usuários são inteiramente responsáveis pelo uso ilegal de mídia.
- Tarifas adicionais podem ser cobradas por serviços de dados, tais como, mensagens, transferir e baixar, sincronização automática ou utilizar serviços de localização. Para evitar taxas adicionais, selecione um plano de dados adequado. Para mais detalhes, contate sua operadora.

- Aplicações padrão que vão instaladas no aparelho estão sujeitas a atualizações e podem deixar de ser suportadas sem aviso prévio. Se você tiver dúvidas sobre qualquer aplicação fornecida com o aparelho, contate o atendimento ao cliente Samsung. Para aplicações instaladas pelo usuário contate as operadoras de serviço.
- Alterar o sistema operacional do aparelho ou instalar softwares de fontes não oficiais pode resultar em mau funcionamento do aparelho e corrupção ou perda de dados. Essas ações são violações do seu contrato de licença Samsung e irá anular sua garantia.

# Ícones de instrução

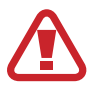

Aviso—situações que podem prejudicar você ou terceiros.

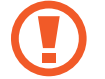

Atenção—situações que podem danificar seu tablet ou outro equipamento.

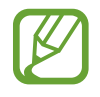

Nota— notas, dicas de uso ou informações adicionais.

# **Direitos autorais**

Direitos autorais © 2014 Samsung Electronics.

Este manual está protegido pelas leis internacionais dos direitos autorais.

Parte alguma deste manual pode ser reproduzida, distribuída, ou transmitida em qualquer meio, seja eletrônico ou mecânico, incluindo fotocopiadora, gravação ou armazenamento em qualquer sistema de informação ou recuperação sem a prévia autorização por escrito da Samsung Electronics.

# Marcas registradas

- SAMSUNG e o logo SAMSUNG são marcas registradas da Samsung Electronics.
- Bluetooth<sup>®</sup> é uma marca registrada de Bluetooth SIG, Inc. worldwide.
- Wi-Fi<sup>®</sup>, Wi-Fi Protected Setup<sup>™</sup>, Wi-Fi CERTIFIED<sup>™</sup>, Wi-Fi Direct<sup>™</sup>, Wi-Fi CERTIFIED<sup>™</sup> e o logo Wi-Fi são marcas registradas da Wi-Fi Alliance.
- Todas as outras marcas registradas e direitos autorais são de propriedade de seus respectivos proprietários.

# Índice

### **Primeiros Passos**

- 6 Layout do aparelho
- 7 Teclas
- 8 Instalar o cartão microSIM ou USIM
- 9 Carregar a bateria
- 12 Inserir um cartão de memória
- 14 Ligar ou desligar seu tablet
- 14 Ao segurar o tablet
- 14 Bloquear ou desbloquear o tablet
- 15 Ajustar o volume
- 15 Mudar para o perfil Silencioso

### Informações básicas

- 16 Ícones indicadores
- 17 Utilizar o touch screen
- 19 Rotacionar a tela
- 20 Movimentos com a palma
- 21 Notificações
- 22 Tela inicial
- 23 Tela de aplicações
- 25 Utilizar aplicações
- 25 Ajuda
- 26 Inserir texto
- 28 Conectar a uma rede Wi-Fi
- 28 Configurar contas de e-mail
- 29 Transferir arquivos
- 31 Proteger o tablet

32 Atualização do tablet

### Comunicação

- 33 Telefone
- 37 Contatos
- 41 Mensagens
- 42 E-mail
- 43 Gmail
- 44 Hangouts
- 45 Google+
- 45 Fotos

### Internet e rede

- 46 Internet
- 47 Chrome
- 48 Bluetooth
- 49 Screen Mirroring

### Mídia

- 50 Música
- 51 Câmera
- 56 Galeria
- 59 Vídeo
- 60 YouTube

### Aplicações e lojas de mídia

- 61 Play Store
- 62 Samsung Apps
- 62 Play Livros
- 62 Play Filmes
- 63 Play Música
- 63 Play Games
- 63 Play Banca

# Configurações

- 77 Sobre as Configurações
- 77 Conexões
- 81 Dispositivo
- 87 Controles
- 89 Geral
- 93 Config. Google

# Solução de problemas

## Utilidades

- 64 Notas
- 65 S Planner
- 66 Dropbox
- 67 S Cloud
- 67 Drive
- 68 Hancom Viewer
- 70 Alarme
- 71 Relógio mundial
- 71 Calculadora
- 72 S Voice
- 72 Google
- 73 Pesquisa por voz
- 73 Meus Arquivos

### Viagem e local

76 Maps

# **Primeiros Passos**

# Layout do aparelho

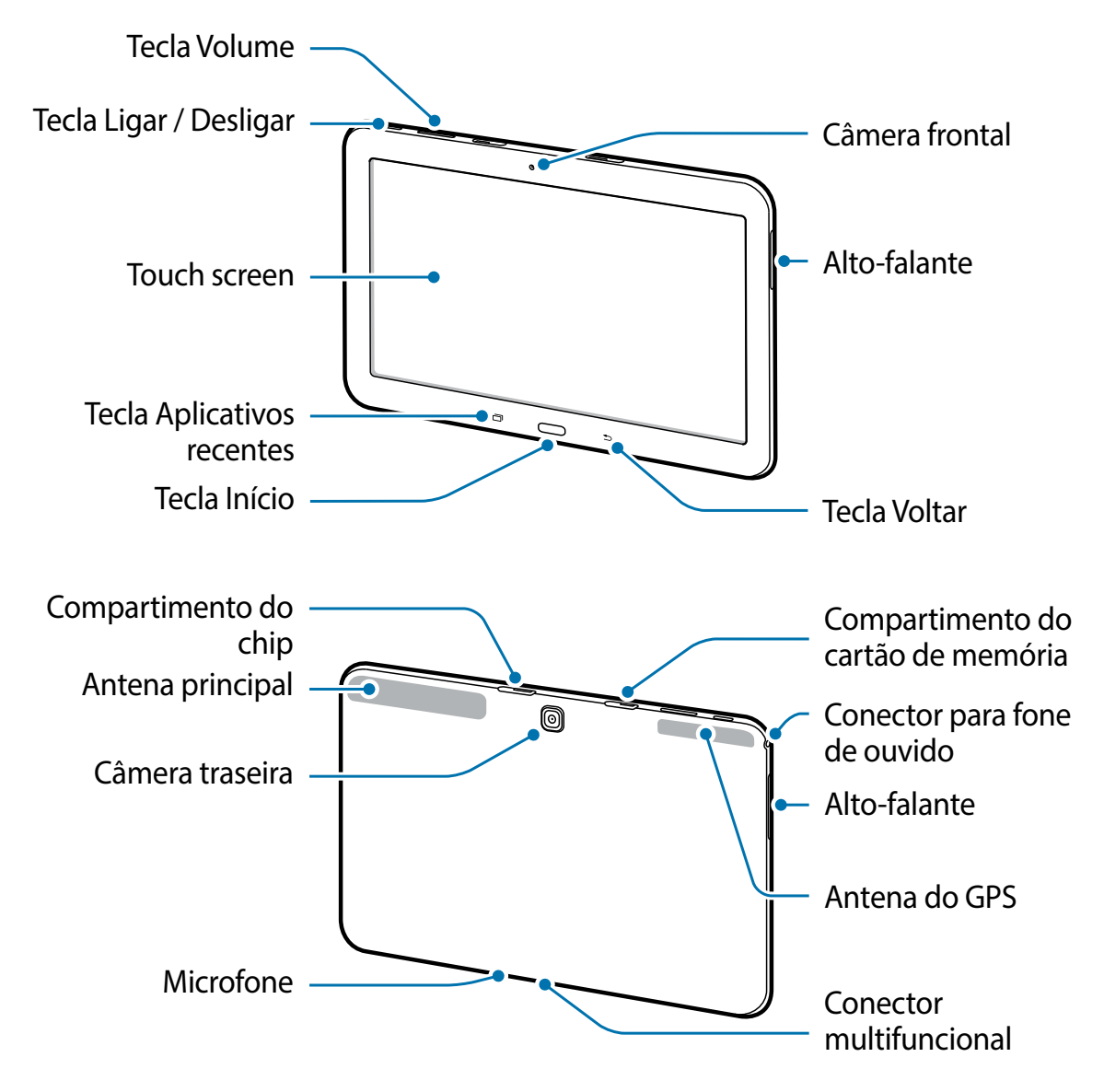

• Não cubra a área da antena com suas mãos ou outros objetos. Isto pode causar problemas de conectividade ou esgotar a bateria.

- Não utilize o protetor de tela. Isso gera mau funcionamento do sensor.
- Não permita que a água entre em contato com o touch screen. A tela de seu aparelho pode ter um mau funcionamento quando exposta a condições úmidas ou à água.

# Teclas

| Tecla     |                        | Função                                                                                                    |  |  |
|-----------|------------------------|----------------------------------------------------------------------------------------------------|--|--|
| $\bigcap$ | Ligar                  | <ul> <li>Mantenha pressionada para ligar ou desligar o tablet.</li> <li>Mantenha pressionada por mais de 7 segundos para reiniciar<br/>o aparelho em caso de erros fatais, chamadas cortadas ou<br/>travamentos.</li> </ul> |  |  |
| U         |                        | <ul> <li>Pressione para bloquear ou desbloquear o aparelho. O<br/>aparelho muda para o modo de bloqueio quando o touch<br/>screen é desativado.</li> </ul>                                                                  |  |  |
| đ         | Aplicações<br>recentes | <ul> <li>Toque para abrir a lista de aplicações recentes.</li> </ul>                                                                                                    |  |  |
|           | Início                 | <ul> <li>Pressione para retornar à Tela inicial.</li> <li>Mantenha pressionada na Tela inicial para iniciar o Pesquisa<br/>Google.</li> </ul>                                                                               |  |  |
| 5         | Voltar                 | Toque para retornar à tela anterior.                                                                                                    |  |  |
| ( )<br>+  | Volume                 | Pressione para ajustar o volume do aparelho.                                                                                                    |  |  |

# Instalar o cartão microSIM ou USIM

Insira o cartão microSIM ou USIM fornecido pela sua operadora de serviços.

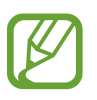

Somente cartões microSIM funcionam no aparelho.

- 1 Abra a tampa do compartimento do cartão microSIM.
- 2 Insira o cartão microSIM ou USIM no tablet com os contatos dourados voltados para baixo.

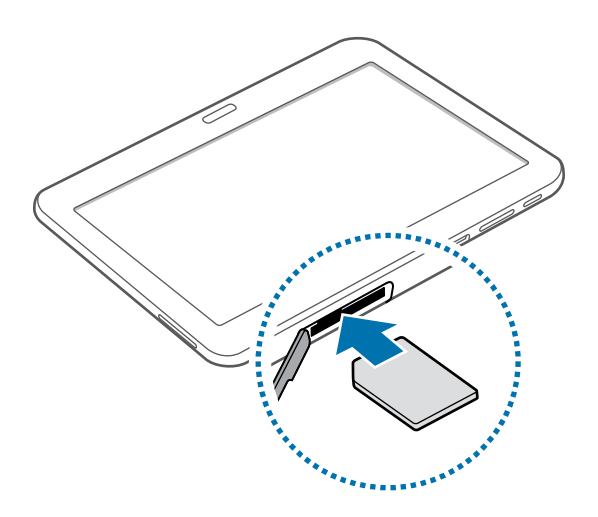

- 3 Empurre o cartão microSIM ou USIM para dentro do compartimento até que ele trave no local.
- Não insira o cartão de memória no compartimento do cartão microSIM. Se, por acaso, um cartão de memória ficar preso no compartimento do cartão microSIM, leve o tablet a uma Autorizada Samsung para remover o cartão de memória.
  - Tenha cuidado para não perder ou deixar terceiros utilizarem o cartão microSIM ou USIM. A Samsung não se responsabiliza por quaisquer danos ou inconveniências causados por perdas ou cartões roubados.
- 4 Feche a tampa do compartimento do cartão microSIM.

### Remover o cartão microSIM ou USIM

- 1 Abra a tampa do compartimento do cartão microSIM.
- 2 Retire o cartão microSIM gentilmente até ele se desconectar do tablet e depois retire-o.

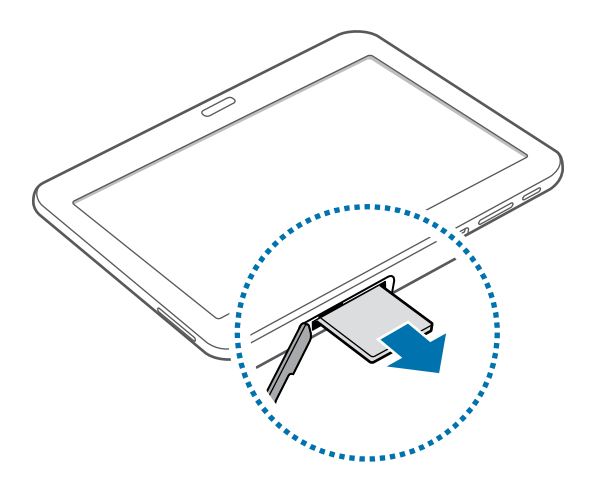

**3** Feche a tampa do compartimento do cartão microSIM.

# Carregar a bateria

Use o carregador para carregar a bateria antes de usar o tablet pela primeira vez.

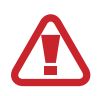

Utilize somente os carregadores, baterias e cabos aprovados pela Samsung. Utilizar carregadores ou cabos não autorizados pode causar estouro na bateria ou danificar seu tablet.

|    | _    |
|----|------|
| Γ. | // / |
| 11 |      |
|    |      |
|    |      |
|    |      |

- Quando a energia da bateria está fraca, o ícone da bateria aparece vazio.
- Se a bateria estiver completamente descarregada, você não conseguirá ligar o aparelho, mesmo que o carregador de bateria esteja conectado. Espere a bateria descarregada carregar por alguns minutos antes de tentar ligar o aparelho.
- Se utilizar várias aplicações ao mesmo tempo como: aplicações de rede ou aplicações que precisem de conexão a outro dispositivo, a bateria descarregará rapidamente. Para evitar desconectar da rede ou acabar com a bateria durante uma transferência de dados, sempre use essas aplicações depois de carregar completamente a bateria.

### Carregar a bateria com o carregador

Conecte a pequena extremidade do carregador no conector do carregador de bateria do aparelho e, em seguida, conecte a extremidade grande do carregador em uma tomada.

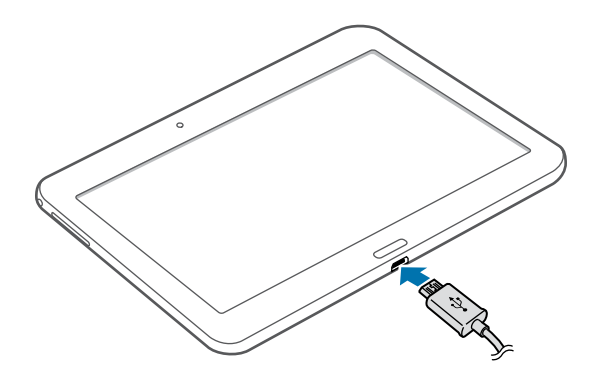

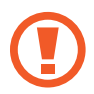

Conectar o carregador incorretamente pode causar sérios danos ao tablet. Qualquer dano causado por mau uso não é coberto pela garantia.

- O tablet pode ser utilizado enquanto carrega, porém pode levar mais tempo para carregar a bateria completamente.
- Se o aparelho receber uma fonte de alimentação instável enquanto carrega, o touch screen pode não funcionar. Se isto acontecer, desconecte o carregador.
- O aparelho pode se aquecer enquanto carrega. Isto é normal e não deve afetar a vida útil ou desempenho de seu tablet. Se a bateria aquecer mais do que o normal, o carregador pode parar de funcionar.
- Se o seu tablet não carregar adequadamente, leve-o a uma Autorizada Samsung.

Desconecte o aparelho do carregador depois que ele estiver completamente carregado. Primeiro tire o conector do carregador de bateria do aparelho e depois, desconecte da tomada.

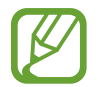

Para economizar energia, retire o carregador quando não estiver em uso. O carregador não possui um botão liga/desliga, então você deve retirá-lo da tomada para evitar desperdício de energia. O carregador deve permanecer na tomada quando em uso e facilmente acessível enquanto carrega.

#### Verificar o status da bateria

Ao carregar a bateria quando o tablet está desligado, os seguintes ícones exibirão o status atual da bateria:

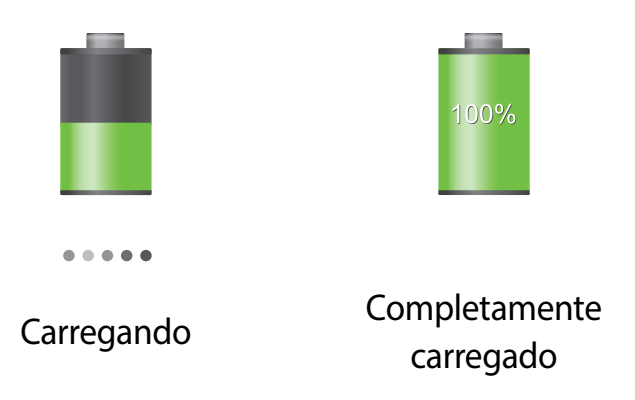

## Reduzir o consumo da bateria

Seu tablet oferece opções que ajudam a economizar a energia da bateria. Ao personalizar essas opções e desativar funções de plano de fundo, você pode utilizar o tablet por mais tempo entre carregamentos:

- Quando não estiver utilizando o tablet, altere para o modo de espera ao pressionar a tecla Liga/desliga.
- Feche aplicações desnecessárias com o gerenciador de tarefas.
- Desative a função Bluetooth.
- Desative a função Wi-Fi.
- Desative a sincronização automática das aplicações.
- Diminua o tempo da luz de fundo.
- Diminua o brilho da tela.

# Inserir um cartão de memória

Seu tablet aceita cartões de memória com capacidade máxima de 64 GB. Dependendo do fabricante e do tipo do cartão, alguns cartões de memória podem não ser compatíveis com seu tablet.

- Alguns cartões de memória podem não ser totalmente compatíveis com o tablet. Utilizar um cartão de memória incompatível pode danificar o aparelho ou o cartão de memória ou corromper dados armazenados no cartão de memória.
  - Tenha cuidado ao inserir o cartão de memória com o lado direito para cima.
  - O tablet suporta apenas FAT e sistemas de arquivo exFAT para cartões de memória. Ao inserir um cartão com uma estrutura de arquivo diferente, seu tablet irá solicitar que o cartão seja formatado.
    - Excluir e gravar frequentemente diminuirá o tempo de vida útil do cartão de memória.
    - Ao inserir um cartão de memória em seu dispositivo, o diretório do arquivo aparecerá na pasta **SD Memory card**.
- Abra a tampa do compartimento do cartão de memória.
- 2 Insira um cartão de memória com os contatos dourados virados para baixo.
- 3 Empurre o cartão para dentro do compartimento até que ele trave no local.

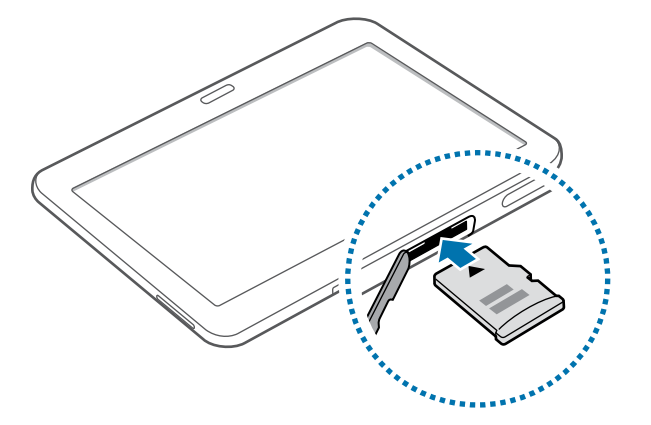

4 Feche a tampa do compartimento do cartão de memória.

### Remover o cartão de memória

Antes de remover o cartão de memória, primeiro desinstale para remoção segura. Na tela inicial, toque em  $\blacksquare \rightarrow$  Config.  $\rightarrow$  Geral  $\rightarrow$  Armazenamento  $\rightarrow$  Remover o cartão SD.

- 1 Abra a tampa do compartimento do cartão de memória.
- 2 Retire o cartão de memória gentilmente até ele se desconectar do tablet e depois retire-o.
- **3** Feche a tampa do compartimento do cartão de memória.
  - Não remova um cartão de memória enquanto o tablet transfere ou acessa informações. Ao fazer isso, dados podem ser perdidos ou corrompidos ou danificar o cartão de memória do tablet. A Samsung não se responsabiliza por perdas causadas por mau uso de cartões de memória danificados, incluindo perda de dados.

### Formatar o cartão de memória

Formatar o cartão de memória em um computador pode causar incompatibilidade com seu tablet. Formate o cartão de memória apenas no tablet.

Na tela inicial, toque em  $\longrightarrow$  **Config.**  $\rightarrow$  **Geral**  $\rightarrow$  **Armazenamento**  $\rightarrow$  **Formatar cartão SD**  $\rightarrow$  **Formatar o cartão SD**  $\rightarrow$  **Apagar tudo**.

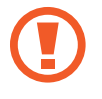

Antes de formatar o cartão de memória, não se esqueça de fazer uma cópia de segurança de todos os dados importantes armazenados em seu tablet. A garantia do fabricante não cobre perda de dados em virtude de ações de usuários.

# Ligar ou desligar seu tablet

Se estiver ligando seu aparelho pela primeira vez, siga as instruções na tela para configurar seu aparelho.

Mantenha pressionada a tecla Ligar por alguns segundos para ligar o aparelho.

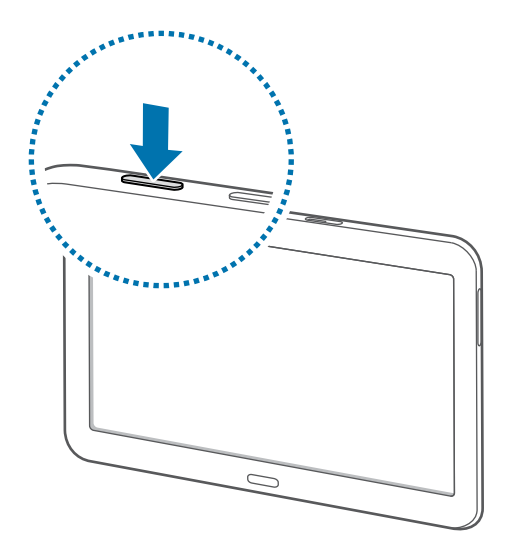

- Siga todos os avisos e instruções recomendados pelo pessoal autorizado em áreas onde dispositivos sem fio são proibidos, tais como: aviões e hospitais.
  - Mantenha pressionada a tecla Liga/desliga e pressione Modo Offline para desativar as funções de rede.

Para desligar o aparelho, mantenha a tecla Ligar pressionada e, em seguida, toque em **Desligar**.

# Ao segurar o tablet

Não cubra a área da antena com suas mãos ou outros objetos. Isto pode causar problemas de conectividade ou esgotar a bateria.

# **Bloquear ou desbloquear o tablet**

Quando não estiver em uso, bloqueie o tablet para prevenir operações não desejadas. Pressionar a tecla Liga/desliga desativa a tela e coloca o tablet no modo de bloqueio. O tablet bloqueia automaticamente quando não utilizado por um determinado período de tempo.

Para desbloquear o tablet, pressione a tecla Liga/desliga ou a tecla Início quando o touch screen estiver desativado e, em seguida, deslize seu dedo em qualquer direção.

# Ajustar o volume

Pressione a tecla de Volume para a esquerda ou para a direita para ajustar o volume do toque do tablet ou ajustar o volume do som ao reproduzir músicas ou vídeos.

# Mudar para o perfil Silencioso

Utilize um dos seguintes métodos:

- Mantenha pressionada a tecla de Volume para baixo até alterar para o modo silencioso.
- Mantenha pressionada a tecla Ligar e depois toque em Silenciar ou Vibrar.
- Abra o painel de notificações no topo da tela e depois toque em **Som** ou **Vibrar**.

# Informações básicas

# Ícones indicadores

Os ícones exibidos no topo da tela fornecem informações sobre o status do tablet. Os ícones listados na tabela abaixo são os mais comuns.

| Ícone            | Significado                             |  |
|------------------|-----------------------------------------|--|
| Ø                | Sem sinal                               |  |
| .11              | Intensidade do sinal                    |  |
| <sup>R</sup> .al | Roaming (fora de área)                  |  |
| G<br>+           | Rede GPRS conectada                     |  |
| E<br>11          | Rede EDGE conectada                     |  |
| 3G<br>∉†         | Rede UMTS conectada                     |  |
| H<br>at          | Rede HSDPA conectada                    |  |
| H+<br>+          | Rede HSDPA+ conectada                   |  |
| ¢.4              | Wi-Fi conectado                         |  |
| *                | Função Bluetooth ativada                |  |
| ۲                | GPS ativado                             |  |
| C                | Chamada em andamento                    |  |
| ×                | Chamada perdida                         |  |
| ¢                | Sincronizado com a web                  |  |
| Ŷ                | Conectado ao computador                 |  |
| E×               | Nenhum cartão microSIM ou USIM inserido |  |
| ×                | Novas mensagens de texto ou multimídia  |  |
| Ø                | Alarme ativado                          |  |
| M                | Modo silencioso ativado                 |  |
| 1                | Modo vibrar ativo                       |  |
| X                | Modo Offline ativado                    |  |
| A                | Erro ocorreu ou cuidado necessário      |  |
|                  | Nível de energia da bateria             |  |

# Utilizar o touch screen

Utilize somente seus dedos para utilizar o touch screen.

- Não permita que a tela entre em contato com outros dispositivos elétricos.
  - Descargas eletrostáticas podem causar mau funcionamento da tela.
  - Para evitar danos ao touch screen, não o toque com nenhum instrumento afiado e não aplique pressão excessiva com a ponta de seus dedos.
- O tablet pode não reconhecer seus gestos se você executá-los muito longe do tablet ou ao usar acessórios de cores escuras, como luvas.
  - Deixar o touch screen inativo por longos períodos de tempo pode resultar em falhas de imagem (imagem desvanecendo na tela) ou imagem fantasma. Desative o touch screen quando não estiver utilizando o tablet.

### Gestos manuais

#### Tocar

Para abrir uma aplicação, selecionar um item do menu, pressionar uma tecla na tela ou inserir um caractere utilizando o teclado na tela, toque com um dedo.

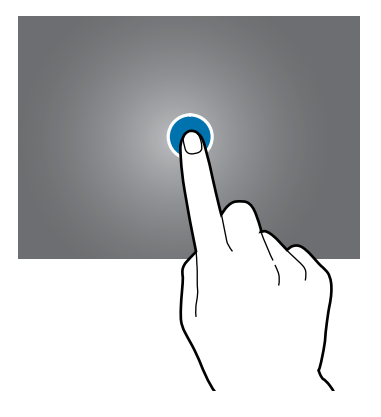

### Manter pressionado

Mantenha um item pressionado por mais de 2 segundos para acessar as opções disponíveis.

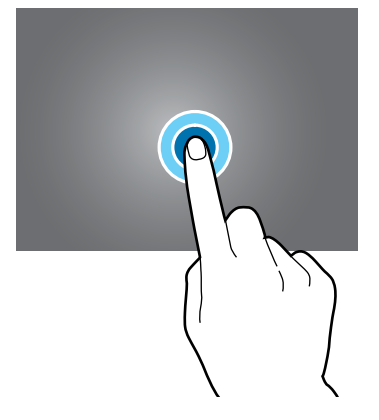

#### Arrastar

Para mover um ícone, miniatura de imagem ou pré-visualizar uma nova localização, mantenha-o pressionado e arraste-o para a posição desejada.

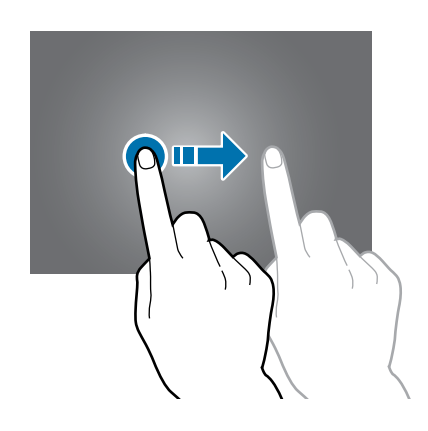

#### Tocar duas vezes

Toque duas vezes em uma página da internet ou imagem para aumentar o zoom. Toque duas vezes novamente para retornar.

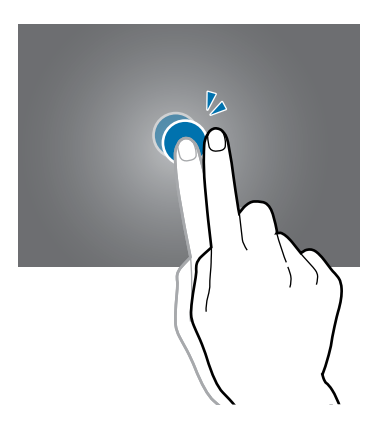

#### Deslizar

Deslize para a esquerda ou para a direita na Tela inicial ou na Tela de aplicações para visualizar outro painel. Deslize para cima ou para baixo para percorrer em uma página da internet ou em uma lista como a de contatos.

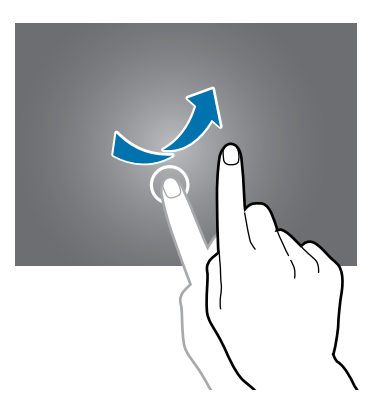

#### Pinçar

Afaste dois dedos em uma página da internet, mapa ou imagem para aumentá-la. Junte seus dedos para diminuir o zoom.

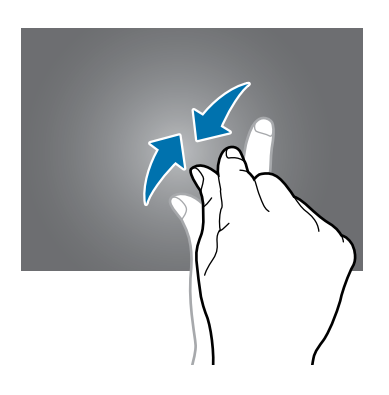

# Rotacionar a tela

Muitas aplicações permitem a tela na orientação retrato ou paisagem. Rotacionar o tablet faz com que a tela ajuste automaticamente para caber na nova orientação de tela.

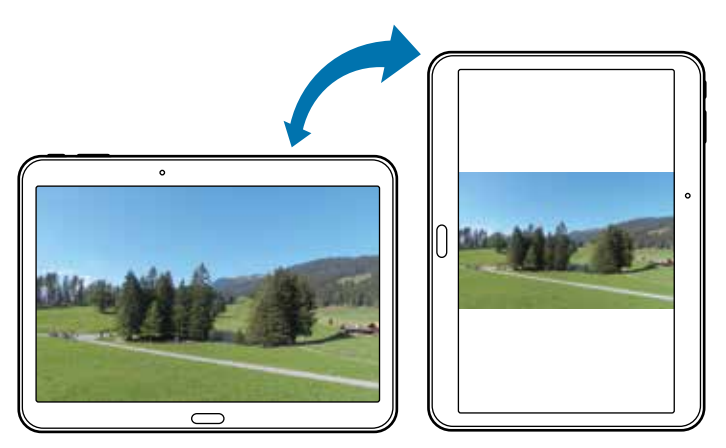

Para prevenir a tela de rotacionar, abra o painel de notificações e desmarque **Rotação de tela**.

- Algumas aplicações não permitem a rotação da tela.
- Algumas aplicações exibem uma tela diferente dependendo da orientação.

# **Movimentos com a palma**

Use os movimentos com a palma para controlar o tablet ao tocar a tela.

Antes de utilizar os movimentos, certifique-se de que a função de movimento de palma esteja ativada. Na Tela inicial, toque em  $\longrightarrow$  Config.  $\rightarrow$  Controles  $\rightarrow$  Movimento com a palma e depois arraste o cursor Movimento com a palma para a direita.

### Capturar tela

Passe a lateral da mão pela tela para capturar uma imagem de tela. A imagem é salva em Galeria → Screenshots. Não é possível capturar uma imagem de tela ao utilizar algumas aplicações.

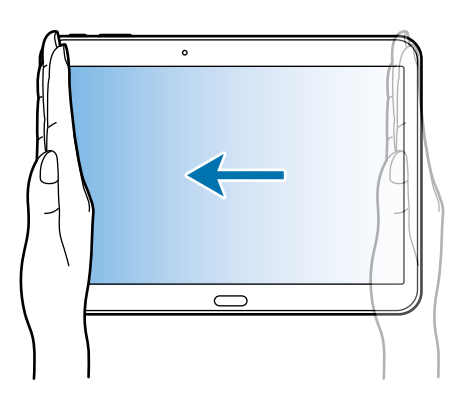

### Silenciar/pausar

Cubra a tela com a palma de sua mão para pausar a reprodução de mídia.

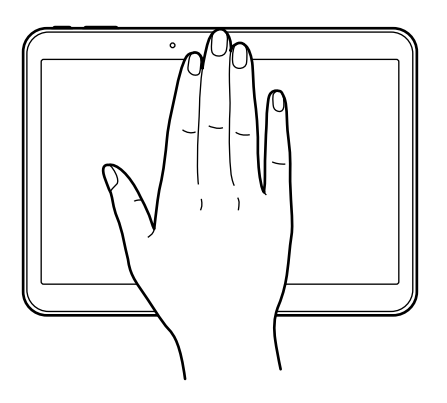

# Notificações

Os ícones de notificações aparecem na barra de status no topo da tela para mostrar chamadas perdidas, novas mensagens, eventos do calendário, status do aparelho e mais. Deslize para baixo da barra de status para abrir o painel de notificações. Percorra a lista para ver alertas adicionais. Para fechar o painel de notificações, deslize para cima a barra que está na parte inferior da tela.

No painel de notificações, você poderá visualizar as configurações atuais de seu aparelho. Arraste a barra de status para baixo e depois toque em **II** para usar as seguintes opções:

- Wi-Fi: ativa ou desativa a função Wi-Fi.
- Local: ativa ou desativa a função GPS.
- **Som**: ativa ou desativa o modo silencioso. Você pode colocar o tablet para vibrar ou silenciá-lo no Modo silencioso.
- Rotação de tela: permite ou previne a interface de rotacionar ao girar o aparelho.
- Bluetooth: ativa ou desativa a função Bluetooth.
- Dados móveis: ativa ou desativa a conexão de dados.
- Multi janela: ativa ou desativa a função de Multi janela.
- Rede Wi-Fi: ativa ou desativa a função ancoragem Wi-Fi.
- Screen Mirroring: ativa ou desativa a função Screen mirroring.
- Sincron.: ativa ou desativa a sincronização automática das aplicações.
- Suspens. intelig.: ativa ou desativa a função Suspensão inteligente.
- Econ. de energia: ativa ou desativa o modo de economia de energia.
- Modo de Bloqueio: ativa ou desativa o modo de bloqueio. No modo de bloqueio, seu aparelho bloqueará todas as notificações. Para selecionar quais notificações serão bloqueadas, toque em → Config. → Dispositivo → Modo de Bloqueio.
- Modo Offline: ativa ou desativa o modo offline.

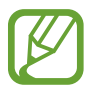

As opções disponíveis podem variar dependendo de sua região ou operadora de serviços.

Para reorganizar as opções no painel de notificações, abra o painel de notificações, toque em ■ → ▶ mantenha um item pressionado e depois o arraste para outra localização.

# Tela inicial

A Tela inicial é o ponto inicial para acessar todas as funções do tablet. Ela exibe ícones indicadores, widgets, atalhos para aplicações e mais.

A Tela de espera possui vários painéis. Para visualizar outros painéis, percorra para esquerda ou direita.

### **Reorganizar itens**

#### Adicionar um ícone de aplicação

Na Tela inicial, toque em **iii**, mantenha um ícone de aplicação pressionado e depois o arraste para uma miniatura de painel.

#### Mover um item

Mantenha um item pressionado e arraste-o para uma nova localização. Para mover para outro painel, arraste-o para o lado da tela.

#### **Remover um item**

Mantenha um item pressionado e arraste-o para a lixeira que aparece no topo da Tela inicial. Quando a lixeira ficar na cor vermelha, solte o item.

### Reorganizar painéis

#### Adicionar um novo painel

Pince a tela e toque em 🟪.

#### Mover um painel

Pince a tela, mantenha pressionada uma miniatura de painel e, em seguida, arraste-o para a nova localização.

#### **Remover um painel**

Pince a tela, mantenha pressionada uma miniatura de painel e, em seguida, arraste-o para a lixeira na parte superior da tela.

## Configurar papéis de parede

Defina uma imagem ou foto armazenada no tablet como papel de parede da Tela inicial.

Na Tela inicial, mantenha pressionada a área vazia da Tela inicial, pressione **Definir papel de parede** → **Tela principal** e depois selecione uma das seguintes opções:

- Galeria: exibe fotos tiradas pela câmera ou imagens baixadas da internet.
- Papéis animados: exibe imagens animadas.
- Fotos: veja imagens em Fotos.
- Papéis de parede: exibe imagens de papéis de parede.

Depois selecione uma imagem, redimensione a moldura, se necessário, e depois a defina como papel de parede.

# Utilizar widgets

Widgets são pequenas aplicações que fornecem funções convenientes e informações na sua tela inicial. Para usá-los, adicione widgets do painel widgets à Tela inicial.

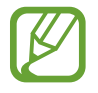

- Alguns widgets conectam a serviços da internet. Usar um widget baseado na internet pode resultar em cobranças adicionais.
- As opções disponíveis podem variar dependendo de seu país ou operadora de serviços.

Na Tela inicial, toque em  $\blacksquare \rightarrow$  **Widgets**. Percorra para a esquerda ou para a direita no painel de widgets e depois mantenha um widget pressionado para adicioná-lo à Tela inicial. Coloque-o na posição desejada, redimensione-o arrastando a moldura, se necessário e depois toque em qualquer local da tela para salvar a localização do widget.

# Tela de aplicações

A tela de Aplicações exibe ícones para todas as aplicações incluindo quaisquer novas aplicações instaladas.

Na Tela inicial, toque em 🧰 para abrir a Tela de aplicações.

Para visualizar outros painéis, percorra para esquerda ou direita.

## Reorganizar aplicações

Esta função está disponível somente no modo personalizado de grade.

Toque em  $\blacksquare \rightarrow Editar$ , mantenha uma aplicação pressionada e arraste-a para a nova localização. Para mover para outro painel existente, arraste-o para o lado da tela.

### Organizar com pastas

Coloque aplicações relacionadas juntas em uma mesma pasta para sua conveniência.

Toque em **I** → **Editar**, mantenha uma aplicação pressionada e arraste-a para **Criar pasta**. Insira um nome para a pasta e depois toque em **OK**. Coloque aplicações em uma nova pasta ao arrastar e depois toque em **Salvar** para salvar a disposição.

### Reorganizar painéis

Pince a tela, mantenha pressionada uma miniatura de painel e, em seguida, arraste-o para a nova localização.

### Instalar aplicações

Utilize lojas de aplicações, tais como o Samsung Apps para baixar e instalar aplicações.

### Desinstalar aplicações

Toque em **I**→ **Desinstalar/desativar aplicativos** e depois selecione uma aplicação para desinstalar.

Aplicações padrão que vem com o tablet não podem ser desinstaladas.

### Desativar aplicações

Toque em **∃**→ **Desinstalar/desativar aplicativos** e depois selecione uma aplicação para desinstalá-la.

Para ativar a aplicação, na Tela de aplicações toque em **Config.**  $\rightarrow$  **Geral**  $\rightarrow$  **Gerenciador de aplicações**, percorra para a direita para **DESATIVADA**, selecione a aplicação e depois toque em **Ativado**.

- Aplicações baixadas e algumas aplicações padrão que vem com o aparelho não poderão ser desativadas.
- Ao utilizar essa função, aplicações desativadas desaparecerão da Tela de aplicações, mas permaneceram armazenadas em seu aparelho.

# Utilizar aplicações

Este tablet pode executar diferentes tipos de aplicações, variando de mídia para aplicações da internet.

### Abrir uma aplicação

Na Tela inicial ou na Tela de aplicações, selecione um ícone de aplicação para abri-lo.

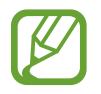

Algumas aplicações estão agrupadas em pastas. Toque em uma pasta e depois selecione uma aplicação para abri-la.

### Abrir aplicações utilizadas recentemente

Toque em 🗂 para abrir a lista de aplicações recém-utilizadas.

Selecione um ícone de aplicação para abrir.

### Fechar uma aplicação

Feche aplicações que não estejam em uso para economizar energia da bateria e manter a performance do tablet.

Toque em  $\square \rightarrow$  Ger. tarefas e depois toque em Enc. ao lado da aplicação para fechá-la. Para fechar todas as aplicações em execução, selecione Encerrar tudo. Ou toque em  $\square \rightarrow$  Fechar todas.

# Ajuda

Acessa informações da ajuda para aprender como utilizar o tablet e as aplicações ou definir configurações importantes.

Toque em **Samsung** → **Ajuda** na Tela de aplicações. Selecione uma categoria para visualizar dicas.

Para organizar categorias em ordem alfabética, toque em 🔜.

Para pesquisar por palavras-chaves, toque em Q.

# **Inserir texto**

Utilize o teclado Samsung ou a função texto por voz para inserir texto.

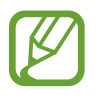

A entrada de texto não é suportada em alguns idiomas. Para inserir texto, você deve alterar o idioma de entrada para um dos idiomas suportados.

### Alterar o tipo de teclado

Toque em qualquer campo de texto, abra o painel de notificações, toque em **Selecione o método de entrada** e depois selecione o tipo de teclado para utilizar.

### Utilizar o teclado Samsung

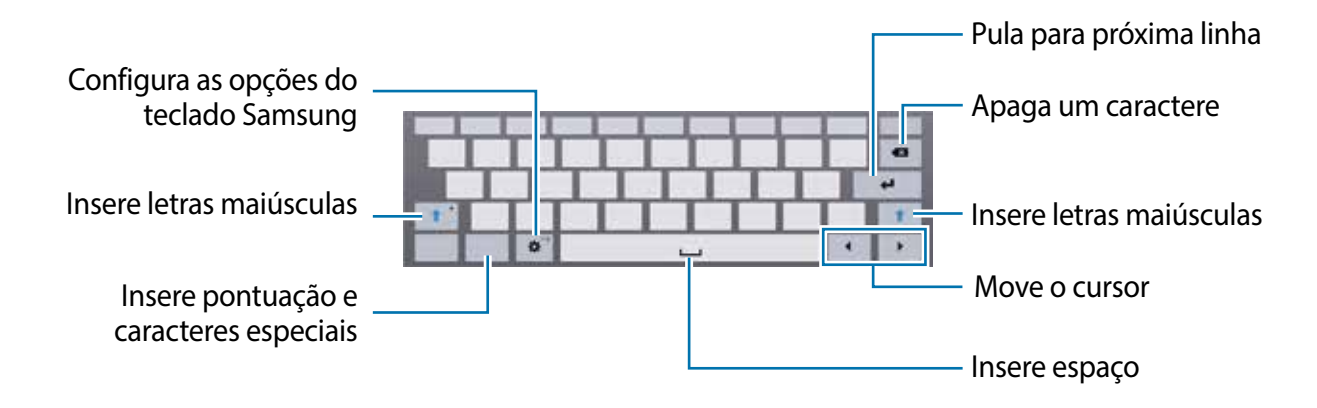

#### Inserir letra maiúscula

Toque em 🏠 antes de inserir um caractere. Para todas em maiúsculo, toque duas vezes.

#### Alterar o tipo de teclado

Mantenha pressionado 🕸 e depois toque em 🗐 para alterar o tipo do teclado.

No teclado flutuante, mantenha **E** pressionado e mova o teclado flutuante para outra localização.

#### Alterar o idioma do teclado

Adicione idiomas para utilizar no teclado e depois deslize a barra de espaço para a esquerda ou direita para alterar o idioma dos teclados.

### Escrita à mão

Mantenha pressionado 🕸, toque em 🔽 e depois escreva uma palavra com seu dedo. Sugestões de palavras aparecerão conforme as letras forem inseridas. Selecione uma palavra sugerida.

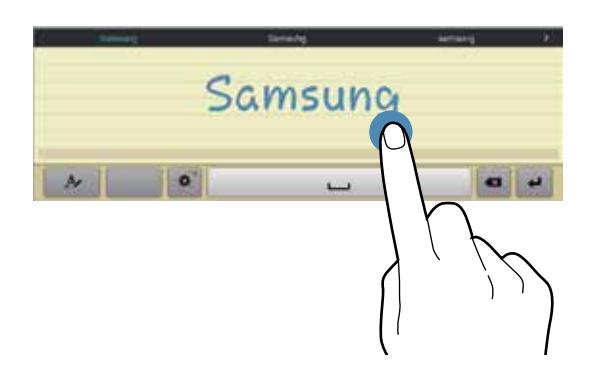

Esta função pode estar indisponível dependendo de sua operadora de serviços ou país.

### Inserir texto por voz.

Ative a função entrada de voz e depois fale no microfone. O tablet exibe o que você fala.

Se o tablet não reconhecer suas palavras corretamente, toque o texto sublinhado e selecione uma palavra alternativa ou frase do menu suspenso.

Para alterar o idioma ou adicionar idiomas para o reconhecimento de voz, toque no idioma atual.

### Copiar e colar

Mantenha um texto pressionado, arraste a ou para selecionar mais ou menos texto e, em seguida, toque em **Copiar** ou **Cortar**. O texto selecionado é copiado para a área de transferência.

Para colá-lo em um campo de entrada de texto, posicione o cursor no ponto que deseja inserir e depois toque em **Colar**.

# Conectar a uma rede Wi-Fi

Conecte o tablet a uma rede Wi-Fi ou use a internet para compartilhar arquivos de mídia com outros dispositivos. (p. 77)

### Ativar ou desativar o Wi-Fi

Abra o painel de notificações e depois toque em Wi-Fi para ativá-lo ou desativá-lo.

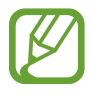

Desative o Wi-Fi para economizar bateria quando não estiver em uso.

### Acessar redes Wi-Fi

Na Tela de aplicações, toque em **Config.** → **Conexões** → **Wi-Fi** e depois deslize a tecla **Wi-Fi** para a direita.

Selecione uma rede da lista de redes Wi-Fi detectadas, insira uma senha, se necessário, e depois toque em **Conectar**. Redes que solicitam uma senha aparecerão com um ícone de cadeado. Depois que o tablet conectar a uma rede Wi-Fi, o tablet conectará automaticamente nela a qualquer momento que a rede estiver disponível.

### Adicionar redes Wi-Fi

Se a rede desejada não aparecer na lista de redes, toque em **Adicionar rede Wi-Fi** na parte inferior da lista de redes. Insira o nome de uma rede em **SSID de rede**, selecione o tipo de segurança e insira a senha se não for uma rede aberta e depois toque em **Conectar**.

### Desativar redes Wi-Fi

Qualquer rede que já tenha sido utilizada, incluindo a rede atual, pode ser desativada e o tablet não irá conectar automaticamente através dela. Selecione a rede na lista de redes e depois selecione **Esquecer rede**.

# Configurar contas de e-mail

Aplicações Google, tais como, **Play Store**, requerem uma conta Google e o **Samsung Apps** requer uma conta Samsung. Crie contas Google e Samsung para ter a melhor experiência com seu tablet.

### Adicionar conta

Siga as instruções que aparecem ao abrir uma aplicação Google sem iniciar sessão para configurar uma conta Google.

Para iniciar sessão ou cadastrar uma conta Google, na Tela de aplicações, toque em **Config.**   $\rightarrow$  **Geral**  $\rightarrow$  **Contas**  $\rightarrow$  **Adicionar conta**  $\rightarrow$  **Google**. Depois disso, toque em **Nova** para cadastrar ou toque em **Existente** e, em seguida, siga as instruções na tela para completar a configuração da conta. Mais de uma conta Google podem ser utilizadas no tablet. Configure também uma conta Samsung.

Remover contas

Na Tela de aplicações, toque em **Config.** → **Geral** → **Contas**, selecione uma conta em **Minhas contas**, selecione a conta a ser removida e depois toque em **Remover conta**.

# Transferir arquivos

Mova áudio, vídeo, imagem ou outros tipos de arquivos do tablet para o computador e viceversa.

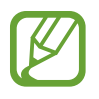

Os seguintes formatos de arquivo são suportados por algumas aplicações. Alguns formatos de arquivo não são suportados dependendo da versão do software do tablet ou do sistema operacional do computador.

- Música: mp3, m4a, 3ga, wma, ogg, oga, aac e flac
- Imagem: bmp, gif, jpg, e png
- Vídeo: avi, wmv, asf, flv, mkv, mp4, 3gp, webm e m4v
- Documento: doc, docx, xls, xlsx, ppt, pptx, pdf e txt

Se as aplicações não puderem executar arquivos nos formatos divx ou ac3, instale aplicações que os suportem.

### **Conectar com o Samsung Kies**

O Samsung Kies é uma aplicação de computador que permite gerenciar bibliotecas de mídia e informações pessoais com dispositivos Samsung. Baixe a última versão do Samsung Kies no site da Samsung.

1 Conecte o tablet ao computador utilizando o cabo USB.

O Samsung Kies inicia automaticamente no computador. Se o Samsung Kies não iniciar automaticamente, dê um duplo clique no ícone do Samsung Kies no seu computador.

2 Transfira arquivos entre seu aparelho e o computador.Consulte a ajuda do Kies para mais informações.

### **Conectar com o Windows Media Player**

Certifique-se de que o Windows Media Player esteja instalado em seu computador.

- 1 Conecte o tablet ao computador utilizando o cabo USB.
- 2 Abra o Windows Media Player e sincronize músicas.

### Conectar como dispositivo de mídia

- 1 Conecte o tablet ao computador utilizando o cabo USB.
- 2 Abra o painel de notificações e depois toque em Conectado como um dispositivo de mídia → Dispositivo de mídia (MTP).

Toque em **Câmera (PTP)** se o seu computador não suportar Protocolo de transferência de mídia (MTP) ou não tiver o driver apropriado instalado.

**3** Transfira arquivos entre seu aparelho e o computador.

# **Proteger o tablet**

Previna terceiros de utilizar ou acessar dados pessoais e informações armazenadas no tablet ao utilizar funções de segurança. O tablet solicita um código de desbloqueio sempre que for desbloqueá-lo.

### Definir um padrão

Na lista de aplicações, toque em Config.  $\rightarrow$  Dispositivo  $\rightarrow$  Tela de bloqueio  $\rightarrow$  Bloqueio de tela  $\rightarrow$  Padrão.

Desenhe um padrão ao conectar quatro pontos ou mais e depois desenhe o padrão novamente para verificá-lo. Defina um desbloqueio de segurança PIN para desbloquear a tela se você esquecer o padrão.

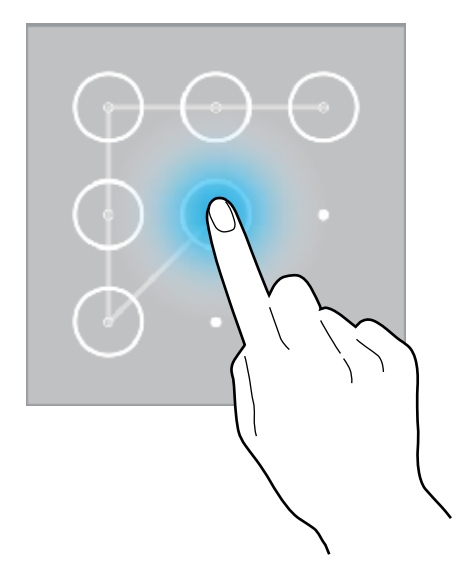

### Configurar os perfis de PIN

Na lista de aplicações, toque em Config.  $\rightarrow$  Dispositivo  $\rightarrow$  Tela de bloqueio  $\rightarrow$  Bloqueio de tela  $\rightarrow$  PIN.

Insira ao menos quatro números e depois insira a senha novamente para verificação.

### Definir uma senha

Na lista de aplicações, toque em Config.  $\rightarrow$  Dispositivo  $\rightarrow$  Tela de bloqueio  $\rightarrow$  Bloqueio de tela  $\rightarrow$  Senha.

Insira ao menos quatro caracteres incluindo números e símbolos e depois insira a senha novamente para verificação.

### Desbloquear o tablet

Ative a tela ao pressionar a tecla Ligar/Desligar ou a tecla Início e insira o código de desbloqueio.

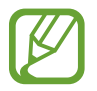

Caso esqueça sua senha, leve seu tablet a uma Autorizada Samsung para restaurá-lo.

# Atualização do tablet

O tablet pode ser atualizado com o último software.

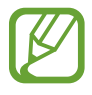

Esta função pode estar indisponível dependendo de sua operadora de serviços ou país.

## Atualização com o Samsung Kies

Inicie o Samsung Kies e conecte o tablet ao computador. O Samsung Kies automaticamente reconhece o tablet e exibe atualizações disponíveis em uma caixa de diálogo, se houver alguma. Clique no botão Atualizar na caixa de diálogo para iniciar a atualização. Consulte a ajuda do Samsung Kies para mais detalhes sobre como atualizar.

- Não desligue o computador ou desconecte o cabo USB enquanto o tablet estiver atualizando.
- Ao atualizar o tablet, não conecte outros dispositivos de mídia no computador. Ao fazer isso, pode causar interferência no processo de atualização.

### Atualizar com o serviço firmware over the air

O tablet pode ser atualizado diretamente para a última versão do serviço de firmware overthe-air (FOTA).

Na Tela de aplicações, toque em Config.  $\rightarrow$  Geral  $\rightarrow$  Sobre o dispositivo  $\rightarrow$  Atualização de Software  $\rightarrow$  Atualizar agora.

# Comunicação

# Telefone

Use essa aplicação para efetuar ou atender uma chamada. Toque em **Telefone** na Tela de aplicações.

## Efetuar chamadas

#### Efetuando uma chamada

Use um dos seguintes métodos:

- Teclado: insira o número utilizando o teclado e depois toque em 🐛
- Grupos: efetue uma chamada para um grupo de contatos.
- Favoritos: efetue uma chamada a partir da lista de contatos favoritos.
- **Contatos**: efetue uma chamada a partir da lista de contatos.

### Discagem rápida

Para discagem rápida, mantenha pressionado o dígito correspondente.

#### Predição de números

Ao inserir números no teclado, a predição automática aparecerá. Selecione um deles para efetuar uma chamada.

| Result (1)                      | 1   | 11.11 |
|---------------------------------|-----|-------|
| Samsung<br>0100000000<br>Mobile | 010 | 1+    |

#### **Encontrar contatos**

Insira um nome, número de telefone ou endereço de e-mail para encontrar um contato na lista de contatos. Conforme os caracteres são inseridos, a predição de contatos aparece. Selecione um dos contatos para fazer uma chamada.

#### Efetuar uma chamada internacional

Mantenha pressionado **0** até o sinal + aparecer. Insira o código do país, código de área e número de telefone e depois toque em **C**.

#### Durante uma chamada

As seguintes ações estão disponíveis:

- 🚯 : altera para o fone de ouvido Bluetooth, se ele estiver conectado no tablet.
- Ter. ch.: encerra a chamada atual.
- Ad. Cham.: faz uma segunda chamada.
- Teclado: abre o teclado.
- Silenciar: desativa o microfone de modo que o outro participante não possa lhe escutar.
- Confe...: efetua uma chamada em conferência quando conectado a duas chamadas.
   Repita essa ação para adicionar mais participantes. Esta função está disponível somente quando o serviço de chamada em espera está ativo.
- Altern...: alterna entre duas chamadas.
- $\blacksquare \rightarrow$  Ativar volume extra: aumenta o volume.
- Espera: coloca uma chamada em espera. Toque em → Recuperar para recuperar a chamada em espera.
- ■→ Gerenciar: converse de forma privada com uma das pessoas durante a chamada em conferência ou desconecte uma das pessoas da chamada.
- $\blacksquare \rightarrow$  **Contatos**: abre a lista de contatos.
- $\blacksquare \rightarrow$ **Notas**: escreve uma nota.
- $\blacksquare \rightarrow$  **Mensagem**: envia uma mensagem.
- ■→ Transferir: conecta o primeiro participante ao segundo. Isso desconecta você da conversa.

### Adicionar contatos

Para adicionar um número de telefone à lista de contatos pelo teclado, insira o número e pressione **Adicionar aos Contatos**.

#### Exibir registros de chamadas

Toque em Telefone para visualizar o histórico de chamadas efetuadas e atendidas.

Para filtrar um registro de chamada, toque em  $\blacksquare \rightarrow Ver$ , e depois selecione uma opção.

### Modo FDN

O tablet pode ser definido para restringir chamadas efetuadas somente para números com prefixos específicos. Esses prefixos estão armazenados no cartão micro SIM ou USIM.

Toque em  $\blacksquare \rightarrow$  Config. de chamadas  $\rightarrow$  Config. de chamadas  $\rightarrow$  Configurações adicionais  $\rightarrow$  Números FDN  $\rightarrow$  Ativar FDN e depois insira o PIN2 fornecido com o cartão micro SIM ou USIM. Selecione Lista FDN e adicione números.

#### Restrição de chamada

O tablet pode ser definido para prevenir certas chamadas de serem feitas. Por exemplo, chamadas internacionais podem ser desativadas.

Toque em  $\blacksquare \rightarrow$  Config. de chamadas  $\rightarrow$  Config. de chamadas  $\rightarrow$  Configurações adicionais  $\rightarrow$  Restrição de chamadas, selecione um tipo de chamada, selecione uma opção de restrição de chamada e insira uma senha.

### Recebimento de chamadas

#### Atender uma chamada

Ao receber uma chamada, deslize 💟 para fora do círculo grande.

Se o serviço de chamada em espera estiver ativo, outra chamada poderá ser efetuada. Quando uma segunda chamada é atendida, a primeira é colocada em espera.

### Rejeitar uma chamada

Ao receber uma chamada, deslize **6** para fora do círculo grande.

Para enviar uma mensagem ao rejeitar uma chamada recebida, arraste a barra de rejeição de chamadas para cima. Para criar a mensagem de rejeição, toque em **■** → **Config. de chamadas** → **Config. de chamadas** → **Configurar mensagens de chamada recusada**.

#### Rejeitar chamadas automaticamente de números indesejados

Toque em  $\blacksquare \rightarrow$  Config. de chamadas  $\rightarrow$  Config. de chamadas  $\rightarrow$  Rejeição de chamadas  $\rightarrow$  Modo rejeição automática  $\rightarrow N^{\circ}$  de rejeição automática  $\rightarrow$  Lista de rejeição automática. Toque em  $\blacksquare$ , insira um número, atribua uma categoria e depois toque em Salvar.

#### Chamadas perdidas

Se uma chamada for perdida, 🔀 ela aparecerá na barra de status. Abra o painel de notificações para visualizar a lista de chamadas perdidas.

#### Chamada em espera

A chamada em espera é um serviço fornecido pela operadora de serviços. Um usuário pode usar esse serviço para suspender a chamada atual e alterar para uma nova chamada. Esse serviço não está disponível para videochamadas.

Para utilizar esse serviço, toque em  $\blacksquare \rightarrow$  Config. de chamadas  $\rightarrow$  Config. de chamadas  $\rightarrow$  Configurações adicionais  $\rightarrow$  Chamada em espera.

### Encaminhar chamadas

O tablet pode ser configurado para enviar chamadas recebidas para um número específico.

Toque em  $\blacksquare \rightarrow$  Config. de chamadas  $\rightarrow$  Config. de chamadas  $\rightarrow$  Configurações adicionais  $\rightarrow$  Encaminhar chamadas e depois selecione um tipo de chamada e condição. Insira um número e selecione Ativar.

### Videochamadas

### Efetuando uma videochamada

Insira o número ou selecione um contato da lista de contatos e depois toque em 🚇.

### Durante uma videochamada

As seguintes ações estão disponíveis:

- Iterna entre as câmeras frontal e traseira.
- Silenciar: desativa o microfone de modo que o outro participante não possa lhe escutar.
- Ter. ch.: encerra a chamada atual.
- Ocultar-me: oculta sua imagem para o outro participante.
- Imagem enviada: seleciona uma imagem para exibi-la para o outro participante.
- $\blacksquare \rightarrow$  **Teclado**: abre o teclado
- ■→ Alterar para f. de ouvido: altera para o fone de ouvido Bluetooth, se ele estiver conectado no tablet.
- $\blacksquare \rightarrow$  Emoções animadas: aplica ícones animados à sua imagem.
- $\blacksquare \rightarrow Exibição de tema$ : aplica ícones decorativos à sua imagem.
- **∃**→ Ativar modo desenho: altera o modo de visualização para desenho animado.
#### Alternar imagens

Arraste uma imagem de ambos participantes na imagem do outro participante para alternar as imagens.

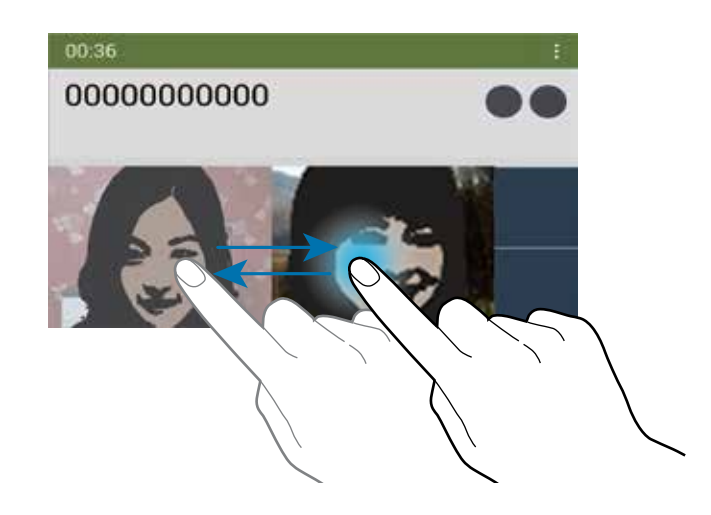

### Ouvir uma mensagem de voz

Mantenha pressionada a tecla 1 no teclado e depois siga as instruções da sua operadora de serviços.

# Contatos

Use essa aplicação para gerenciar contatos, incluir números de telefone, e-mail e mais. Pressione **Contatos** na Tela de aplicações.

### **Gerenciar contatos**

Toque em **Contatos**.

#### Criar um contato

Pressione 🛨 e insira as informações do contato.

- 🔝 : adiciona uma imagem.
- + / -: adiciona ou apaga um campo de contato.

#### Editar um contato

Selecione um contato para editar e depois pressione 🚺

#### Apagar um contato

Pressione 🔟.

#### Definir chamada rápida

Toque em  $\blacksquare \rightarrow$  Configurações  $\rightarrow$  Config. de discagem rápida, selecione um número para discagem rápida e depois selecione um contato para ela. Para remover um número da chamada rápida, mantenha-o pressionado e depois toque em **Remover**.

### Pesquisando contatos

#### Toque em **Contatos**.

Use um dos seguintes métodos de pesquisa:

- Percorra para cima ou para baixo na lista de contatos.
- Use o índice no lado esquerdo da lista de contatos para percorrer rapidamente ao arrastar um dedo por ele.
- Toque o campo de pesquisa no topo da lista de contatos e insira o critério de pesquisa.

Após selecionar um contato, faça uma das seguintes ações:

- 🔺 : adicionar aos contatos favoritos.
- 🐛 / 🚇 : efetuar uma chamada de voz ou videochamada.
- 🔀 : escrever uma mensagem.
- 📨 : escrever um e-mail.

### **Exibir contatos**

Toque em **Contatos**.

Por padrão, o tablet exibirá todos os contatos salvos.

Toque em → Configurações → Contatos para exibir e depois selecione uma localização onde os contatos serão salvos.

#### Mover contatos

Toque em **Contatos**.

#### Mover contatos para o Google

Toque em  $\blacksquare \rightarrow$  Associar contas  $\rightarrow$  Associar c/ Google. Contatos movidos para os Contatos Google aparecerão com 🖪 na lista de contatos.

#### Mover contatos para a Samsung

Toque em  $\blacksquare \rightarrow$  Associar contas  $\rightarrow$  Associar c/ conta Samsung. Contatos movidos para os Contatos Samsung aparecerão com **o**na lista de contatos.

#### Importar e exportar contatos

Toque em **Contatos**.

#### Importar contatos

Toque em  $\blacksquare \rightarrow$  Configurações  $\rightarrow$  Importar/Exportar e depois selecione uma opção para importar.

#### **Exportar contatos**

Toque em  $\blacksquare \rightarrow$  Configurações  $\rightarrow$  Importar/Exportar e depois selecione uma opção para exportar.

#### **Compartilhando contatos**

Toque em  $\blacksquare \rightarrow$  Compart. cartão de visitas via  $\rightarrow$  Vários contatos, selecione os contatos, em seguida toque em Concl. e depois selecione o método de compartilhamento.

### **Contatos favoritos**

Toque em Favoritos.

Toque em 🛨 para adicionar contatos aos favoritos.

Pressione 🛿 e depois faça uma das seguintes ações:

- Pesquisar: pesquisa por contatos.
- Remover dos Favoritos: remove contatos dos favoritos.
- Ver por grade / Ver por lista: exibe contatos em forma de grade ou lista.
- Ajuda: acessa informações de ajuda sobre a utilização de contatos.

### Grupos de contatos

Toque em **Grupos**.

#### Criar um grupo

Toque em 🖶, defina os detalhes para o grupo, adicione contatos e depois toque em Salvar.

#### Adicionar contatos a um grupo

Selecione um grupo e depois toque em  $\blacksquare \rightarrow$  Adic. membro. Selecione contatos para adicionar e depois selecione Concl.

#### Gerenciar grupos

Pressione 🛿 e depois faça uma das seguintes ações:

- Pesquisar: pesquisa por contatos.
- Apagar grupos: selecione grupos de usuários adicionados e depois toque em Concl. Grupos padrão não podem ser apagados.
- Editar: altera as configurações de grupo.
- Adic. membro: adiciona membros ao grupo.
- **Remover membro**: remove membros do grupo.
- Enviar mensagem: envia uma mensagem a um grupo de membros.
- Enviar e-mail: envia um e-mail a um grupo de membros.
- Alterar ordem: mantenha pressionado III ao lado do nome do grupo, arraste para cima ou para baixo para outra posição e depois toque em Concl.
- Ajuda: acessa informações de ajuda sobre a utilização de contatos.

#### Enviar uma mensagem ou e-mail para membros de um grupo

Selectione um grupo, toque em  $\blacksquare \rightarrow$  Enviar mensagem ou Enviar e-mail, selectione membros e depois pressione Concl.

# Cartão de visita

#### Toque em **Contatos**.

Crie um cartão de visita e envie-o.

Pressione **Configurar perfil**, insira detalhes, como número de telefone, e-mail e endereço e depois selecione **Salvar**. Se as informações do usuário forem salvas ao configurar o tablet, selecione o cartão de visitas e depois toque em **Solvar**.

Toque em  $\blacksquare \rightarrow$  Compart. cartão de visitas via  $\rightarrow$  Contato selecionado e depois selecione um método de compartilhamento.

# Mensagens

Use essa aplicação para enviar mensagens de texto (SMS) ou multimídia (MMS).

Toque em Mensagens na Tela de aplicações.

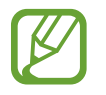

Cobranças adicionais podem ser geradas ao receber ou enviar mensagens fora da sua área de cobertura. Para mais detalhes, contate sua operadora de serviços.

# Enviar mensagens

Toque em 🗹, adicione destinatários, insira uma mensagem e depois toque em 騷.

Use os seguintes métodos para adicionar destinatários:

- · Insira um número de telefone.
- Toque em **II**, selecione contatos e depois selecione **Concl**.

Use os seguintes métodos para criar uma mensagem multimídia:

- Pressione 🖉 e anexe imagens, vídeos, contatos, notas, eventos e mais.
- Toque em → Adicionar assunto e insira um assunto.

### Enviar mensagens programadas

Ao escrever uma mensagem, toque em  $\blacksquare \rightarrow Agendamento$ . Defina uma data e um horário e depois toque em **OK**. O tablet enviará a mensagem na data e horário especificados.

- Se o tablet for desligado no horário programado, não estiver conectado a rede ou a rede estiver instável, a mensagem não será enviada.
- Essa função é baseada na data e horário programados no tablet. A data e horário podem estar incorretos se você mudar de fuso horário e a rede não puder atualizar as informações.

# Visualizar mensagens

Suas mensagens são agrupadas em conversas por contato.

Selecione um contato para visualizar a mensagem.

# E-mail

Use essa aplicação para enviar ou visualizar e-mails. Pressione **E-mail** na Tela de aplicações.

# Configurando contas de e-mail

Configure uma conta de e-mail ao abrir **E-mail** pela primeira vez.

Insira o endereço de e-mail e senha. Toque em **>** para uma conta de e-mail privada, como Gmail, ou toque em **Config. manual** para uma conta de e-mail empresarial. Depois disso, siga as instruções na tela para completar a configuração de conta.

Para configurar outras contas de e-mail, toque  $\blacksquare \rightarrow Configurações \rightarrow Adicionar conta$ .

# Enviar mensagens

Pressione a conta de e-mail para usar e depois pressione 🗹 no topo da tela. Insira destinatários, assunto e mensagem e depois selecione 🖾.

Toque em 🖪 para adicionar um destinatário da lista de contatos.

Toque em +Eu para adicionar a você mesmo como destinatário.

Toque em 🖉 para anexar imagens, vídeos, contatos, eventos e mais.

Toque em  $\leq \rightarrow \Box$  para inserir imagens, eventos, contatos e informações de localização na mensagem.

# Enviar mensagens programadas

Ao escrever uma mensagem, toque em  $\blacksquare \rightarrow$  Agendar envio. Marque Agendar envio, defina uma data e um horário e depois toque em OK. O tablet enviará a mensagem na data e horário especificados.

- Se o tablet for desligado no horário programado, não estiver conectado a rede ou a rede estiver instável, a mensagem não será enviada.
- Essa função é baseada na data e horário programados no tablet. A data e horário podem estar incorretos se você mudar de fuso horário e a rede não puder atualizar as informações.

### Ler mensagem

Assim que você selecionar uma conta de e-mail os e-mails novos serão recuperados. Para recuperar novos e-mails manualmente, pressione 💟.

Toque em um e-mail para ler.

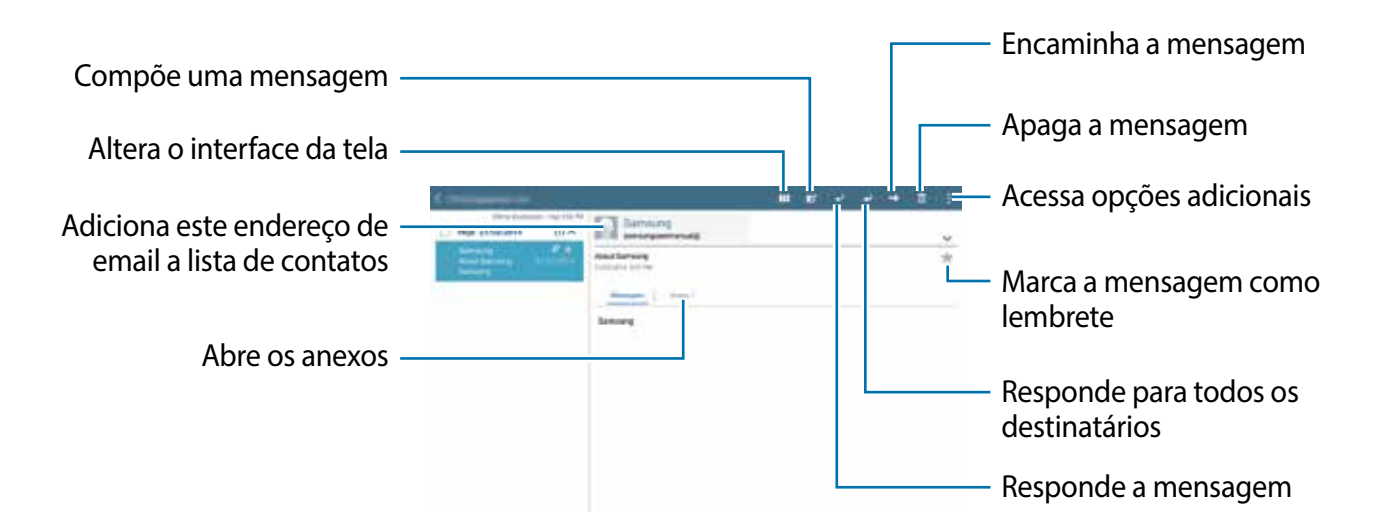

Toque na aba de anexos para abrir anexos e depois toque em Salvar para salvá-lo.

# Gmail

Use essa função para acessar rapidamente e diretamente os serviços Google.

Toque **Google**  $\rightarrow$  **Gmail** na Tela de aplicações.

- Esta função pode estar indisponível dependendo de seu país ou operadora de serviços.
  - Esta função pode estar diferente dependendo de seu país ou operadora de serviços.

### **Enviar mensagens**

Em qualquer caixa de mensagens, toque em 🔍, insira destinatários, um assunto e uma mensagem e depois toque em ENVIAR.

- Toque em  $\blacksquare \rightarrow$  Salvar rascunho para salvar a mensagem para envio posterior.
- Toque em  $\blacksquare \rightarrow$  **Anexar arquivo** para anexar arquivos.
- Toque em  $\blacksquare \rightarrow$  **Descartar** para recomeçar.
- Toque em  $\blacksquare \rightarrow$  **Configurações** para alterar as configurações do Gmail.

Toque em  $\blacksquare \rightarrow$  Enviar comentários para relatar a sua opinião para o desenvolvimento de aplicações.

Toque em  $\blacksquare \rightarrow$  Ajuda para acessar as informações de ajuda do Gmail.

### Ler mensagem

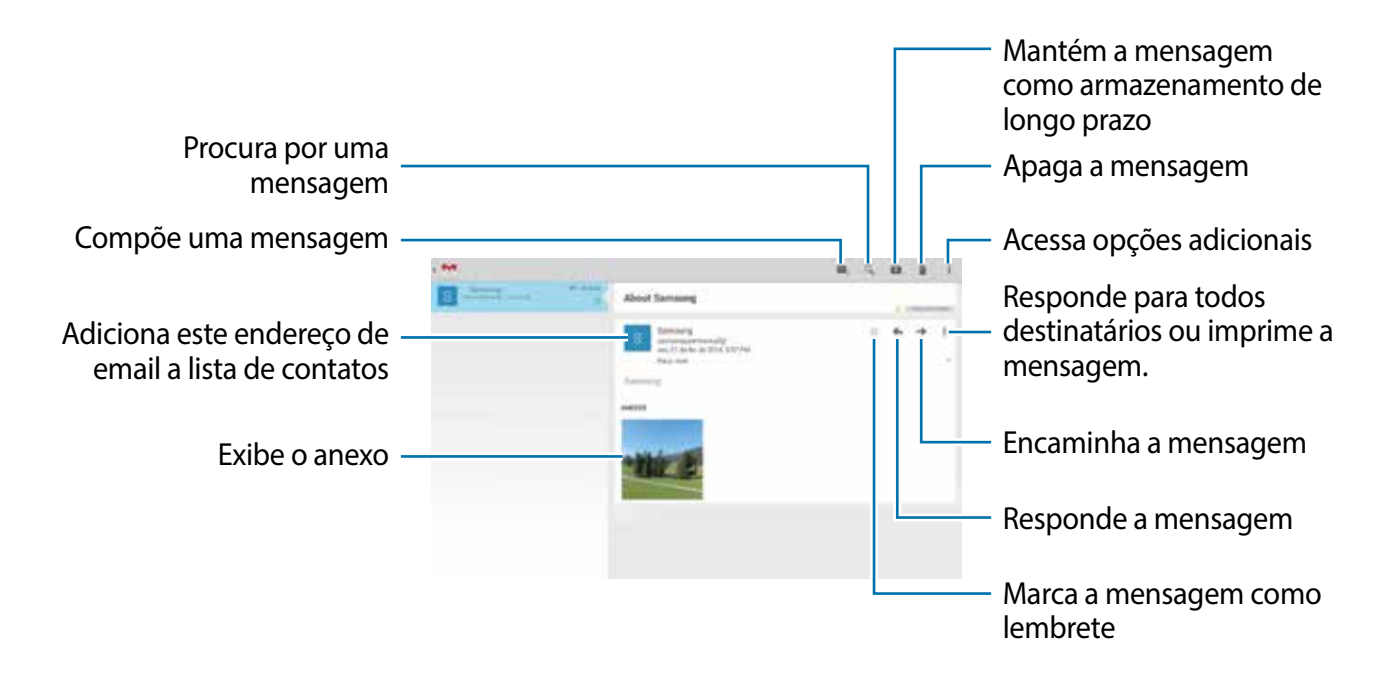

#### Marcadores

O Gmail não utiliza pastas atuais, ao invés disso, utiliza marcadores. Quando o Gmail é iniciado, exibe mensagens marcadas como Caixa de entrada.

Selecione um marcador em **TODOS OS MARCADORES** para visualizar mensagens com outros marcadores.

Para adicionar um marcador à mensagem, selecione a mensagem, toque em  $\blacksquare \rightarrow$  Alterar marcadores e depois selecione o marcador para identificar.

# Hangouts

Use essa aplicação para criar um chat com qualquer dispositivo.

Pressione **Google**  $\rightarrow$  **Hangouts** na Tela de aplicações.

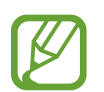

Esta função pode estar indisponível dependendo de seu país ou operadora de serviços.

Selecione um amigo na lista de amigos ou insira dados para pesquisar e selecione um amigo dos resultados para iniciar o chat.

# Google+

Utilize essa aplicação para ficar conectado com pessoas via serviços de rede social Google.

Pressione Google  $\rightarrow$  Google+ na Tela de aplicações.

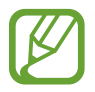

Esta função pode estar indisponível dependendo de seu país ou operadora de serviços.

Toque em **Todos** para alterar a categoria e depois percorra para cima ou para baixo para visualizar posts de seus círculos.

Toque em 📴 para utilizar outras funções da rede social.

# Fotos

Utilize essa aplicação para visualizar e compartilhar imagens ou vídeos via rede social Google. Toque em **Google**  $\rightarrow$  **Fotos** na Tela de aplicações.

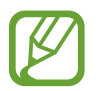

Esta função pode estar indisponível dependendo de seu país ou operadora de serviços.

Use uma das seguintes categorias:

- CÂMERA: exibe todas as imagens ou vídeos que foram feitos ou baixados pelo tablet.
- DESTAQUES: exibe imagens ou vídeos que são agrupadas por dados ou álbuns. Toque em para exibir todas as imagens ou vídeos do grupo.

Depois selecione uma imagem ou vídeo.

Ao visualizá-los, use um dos seguintes ícones:

- 🖌 : altera a imagem.
- < : compartilha a imagem ou o vídeo.
- 🚹 : apaga a imagem ou o vídeo.

# Internet e rede

# Internet

Use essa aplicação para navegar na internet. Toque em Internet na Tela de aplicações.

# Visualizar páginas da internet

Toque no campo de endereço, insira o endereço da internet e depois toque em Ir.

Toque em para compartilhar, salvar ou imprimir a página atual da internet enguanto visualiza uma página da internet.

Para alterar o mecanismo de pesquisa, toque o campo de endereços e depois toque o ícone do mecanismo de pesquisa ao lado do endereço da internet.

# Abrir uma nova página

Toque  $\blacksquare \rightarrow$  Nova aba.

Para ir para outra página da internet, percorra para a esquerda ou direita no campo de texto e depois toque o título para selecioná-la.

# Pesquisar na internet por voz

Toque no campo de endereço, toque em  $\times \rightarrow \overline{\bullet}$ , fale uma palavra-chave e depois selecione uma das palavras-chave sugeridas que aparecer.

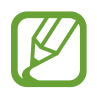

Essa função pode não estar disponível dependendo do país ou operadora de serviços.

# **Favoritos**

Para adicionar a página atual aos favoritos, toque em  $\blacksquare \rightarrow +$ .

Para abrir uma página favorita da internet, toque em 🕅 e selecione uma.

# Histórico

Toque  $\blacksquare \rightarrow$  **Histórico** para abrir uma página da internet da lista de páginas recentemente visitadas. Para limpar o histórico, toque R.

### Páginas salvas

Para visualizar páginas da internet salvas, toque em  $\blacksquare \rightarrow Pág. salvas.$ 

# Links

Mantenha pressionado um link na página da internet para abri-lo em uma nova página, salválo ou copiá-lo.

# Compartilhar páginas da internet

Para compartilhar endereços de páginas da internet, toque em  $\blacksquare \rightarrow$  Compartilhar via.

Para compartilhar parte de uma página da internet, mantenha pressionado o texto desejado e depois toque em **Compartilh...** 

# Chrome

Use essa aplicação para pesquisar por informações e navegar por páginas da internet.

Toque em Chrome na Tela de aplicações.

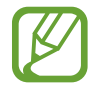

Essa função pode não estar disponível dependendo do país ou operadora de serviços.

# Visualizar páginas da internet

Toque no campo de endereço e, em seguida, digite um endereço da web ou critérios de pesquisa.

# Abrir uma nova página

#### Toque $\rightarrow$ Nova guia.

Para ir para outra página da internet, percorra para a esquerda ou direita e toque o título para selecioná-la.

# Favoritos

Para marcar a página atual como favorito, toque em  $\Rightarrow$ **Salvar**.

Para abrir uma página favorita da internet, toque em  $\blacksquare \rightarrow$  **Favoritos**, e depois selecione uma.

# Pesquisar na internet por voz

Toque  $\P$ , fale uma palavra-chave e depois selecione uma das palavras-chave sugeridas que aparecer.

# Sincronizar com outros dispositivos

Sincronize abas abertas e marque favoritos para usar com o Chrome em outros dispositivos quando você tiver iniciado sessão com a mesma conta Google.

Para visualizar abas abertas em outros dispositivos, toque  $\blacksquare \rightarrow$  **Outros dispositivos**. Selecione uma página da internet para abri-la.

Para visualizar favoritos, toque em FAVORITOS.

# Bluetooth

O Bluetooth cria uma conexão de rede direta entre dois dispositivos que estejam em curta distância. Use o Bluetooth para trocar dados ou arquivos de mídia com outros dispositivos.

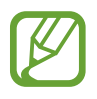

- A Samsung não se responsabiliza pela perda, interceptação ou mau uso de dados enviados ou recebidos via função Bluetooth.
- Sempre se certifique que você compartilhou e recebeu dados com dispositivos que são confiáveis e propriamente seguros. Se houver obstáculos entre os dispositivos, a distância de operação poderá ser reduzida.
- Alguns dispositivos, especialmente aqueles que não forem testados ou aprovados pela Bluetooth SIG, podem não ser compatíveis com seu tablet.
- Não utilize a função Bluetooth para propósitos ilegais (por exemplo, cópias piratas de arquivos ou escutas ilegais de comunicação para propósitos comerciais).
   A Samsung não se responsabiliza pela repercussão de uso ilegal da função Bluetooth.

Para ativar o Bluetooth, na Tela de aplicações, toque em **Config.**  $\rightarrow$  **Conexões**  $\rightarrow$  **Bluetooth** e depois deslize a tecla **Bluetooth** para a direita.

### Parear com outros dispositivos Bluetooth

Na Tela de aplicações, toque em **Config.**  $\rightarrow$  **Conexões**  $\rightarrow$  **Bluetooth**  $\rightarrow$  **Procurar** e os dispositivos visíveis serão listados. Selecione o dispositivo que deseja parear e depois aceite a senha gerada automaticamente em ambos dispositivos para confirmar.

### Enviar e receber dados

Muitas aplicações suportam transferência de dados via Bluetooth. Um exemplo é a **Galeria**. Abra a **Galeria**, selecione uma imagem, toque em  $\mathbf{M} \rightarrow \mathbf{Bluetooth}$  e depois selecione um dos dispositivos Bluetooth pareados. Depois disso, aceite a solicitação de autorização Bluetooth no outro dispositivo para receber a imagem.

Quando outro dispositivo enviar dados, aceite a solicitação de autorização Bluetooth feita por outro dispositivo. Os arquivos recebidos serão salvos na pasta **Download**. Se um contato for recebido, ele será adicionado automaticamente na lista de contatos.

# **Screen Mirroring**

Use essa função para conectar seu tablet a uma tela grande com um AllShare Cast dongle e depois compartilhe seus conteúdos. Você também pode usar essa função com outras funções com outros dispositivos que suportem a função Miracast Wi-Fi.

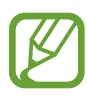

- Essa função pode não estar disponível dependendo do país ou operadora de serviços.
- Dispositivos com Miracast habilitado que não suportam Proteção de conteúdo digital de banda larga (HDCP 2.X) podem ser incompatíveis com essa função.
- Alguns arquivos podem ser corrompidos durante a reprodução dependendo da conexão.
- Para economizar energia, desative essa função quando não estiver utilizando-a.
- Se você especificar uma frequência de banda Wi-Fi, AllShare Cast dongles ou HomeSync podem não ser detectados ou conectados
- Se você reproduzir vídeos ou jogar jogos em uma TV, selecione um modo de TV apropriado para obter a melhor experiência.

Na Tela de aplicações, toque em **Config.** → **Conexões** → **Screen Mirroring** e depois deslize a tecla **Bluetooth** para a direita. Selecione um tablet, abra ou reproduza um arquivo e depois controle a tela com as teclas de seu tablet. Para conectar um dispositivo utilizando um PIN, mantenha pressionado o nome do dispositivo para inserir o PIN.

# Mídia

# Música

Use essa aplicação para ouvir música.

Toque em Música na Tela de aplicações.

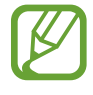

- Alguns formatos de arquivo não são suportados dependendo do software instalado no tablet.
  - Alguns arquivos podem não reproduzir adequadamente dependendo do método de codificação utilizado.

# Reproduzir música

Selecione uma categoria de música e depois selecione uma música para reproduzir.

Toque na imagem de um álbum na parte inferior da tela para abrir a tela do music player.

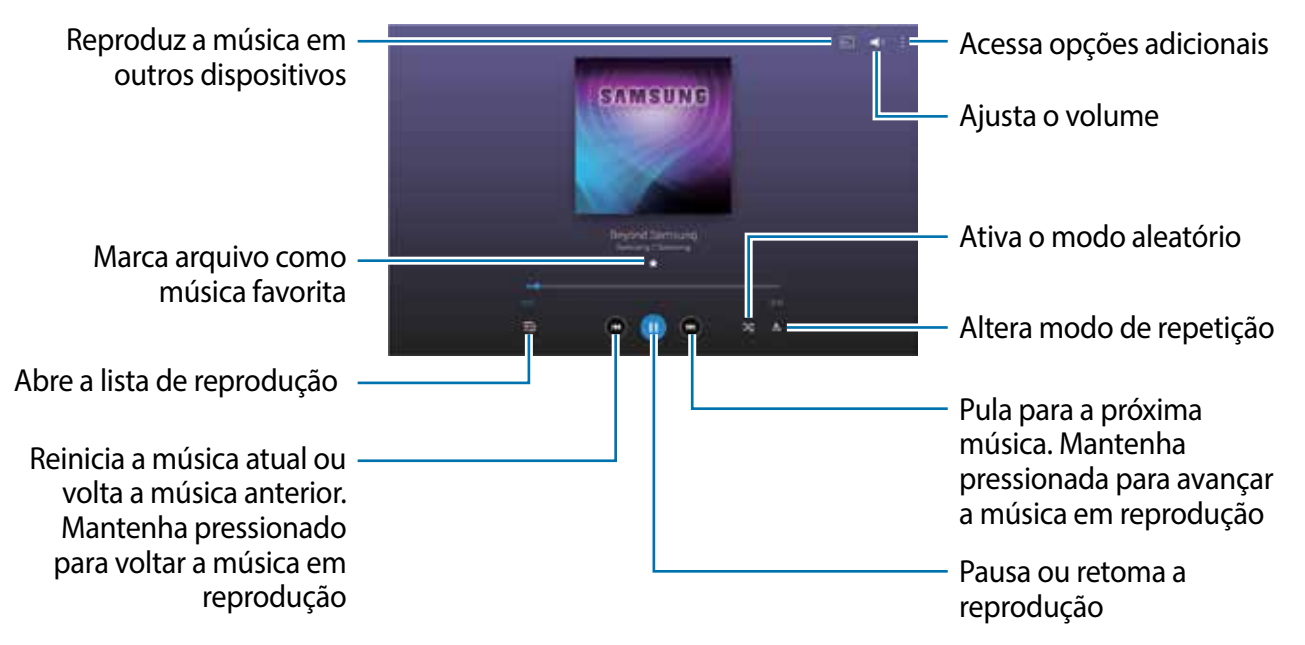

Para ouvir músicas em níveis iguais de volume, toque em  $\blacksquare \rightarrow$  Config.  $\rightarrow$  Player  $\rightarrow$  Volume inteligente.

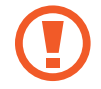

Quando o **Volume inteligente** estiver ativo, o volume poderá ficar mais alto que o nível de volume do aparelho. Tenha cuidado para evitar exposição prolongada a sons altos que podem prejudicar sua audição.

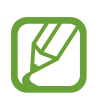

O Volume inteligente poderá não ser ativado em alguns arquivos

Para definir um som personalizado enquanto ouve músicas com um fone de ouvido, toque em  $: \rightarrow$  **Config.**  $\rightarrow$  **Player**  $\rightarrow$  **Adapt sound**  $\rightarrow$  **Ativado**. Ao aumentar o volume para o nível 13 ou superior, a opção Adapt sound não é aplicada à reprodução de música. Se você diminuir o volume para o nível 12 ou menor, a opção é reaplicada.

#### Definir uma música como toque de chamada

Para usar a música atual como música do toque de chamada, toque em  $\blacksquare \rightarrow$  Definir como  $\rightarrow$  A partir do início ou Recomendações automáticas  $\rightarrow$  Toque do telefone  $\rightarrow$  Concl.

# Criando listas de reprodução

#### Faça sua própria seleção de músicas.

Toque em Listas repr. e depois toque em I → Criar lista de reprodução. Insira um título e toque em OK. Toque em Adic. faixas, selecione músicas para incluir e depois toque em OK.

Para adicionar a música reproduzida atualmente a uma lista de reprodução, toque em  $\blacksquare \rightarrow$  Adic. lista rep.

# Lista de reprodução pelo ritmo

Reproduza músicas agrupadas por estado de espírito. A lista de reprodução é automaticamente criada pelo tablet.

Toque em I → Salão de música e selecione uma célula de estado de espírito. Ou selecione várias células ao deslizar seu dedo.

# Câmera

Utilize essa aplicação para tirar fotos ou filmar.

Use a Galeria para visualizar fotos e vídeos tirados pela câmera do aparelho. (p. 56)

Toque em Câmera na Tela de aplicações.

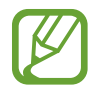

- A câmera é automaticamente desativada quando não esta em uso.
- Certifique-se que as lentes da câmera estejam limpas ou o tablet pode não funcionar adequadamente em alguns modos que exigem altas resoluções.

Mídia

#### Etiqueta de câmera

- Não tire fotos ou filme pessoas sem a autorização delas.
- Não tire fotos ou filme em locais que não permitam fotos e filmagem.
- Não tire fotos ou filme em locais em que você esteja violando a privacidade de outras pessoas.

# **Tirar fotos**

#### Tirar uma foto

Toque em 💽 para tirar uma foto.

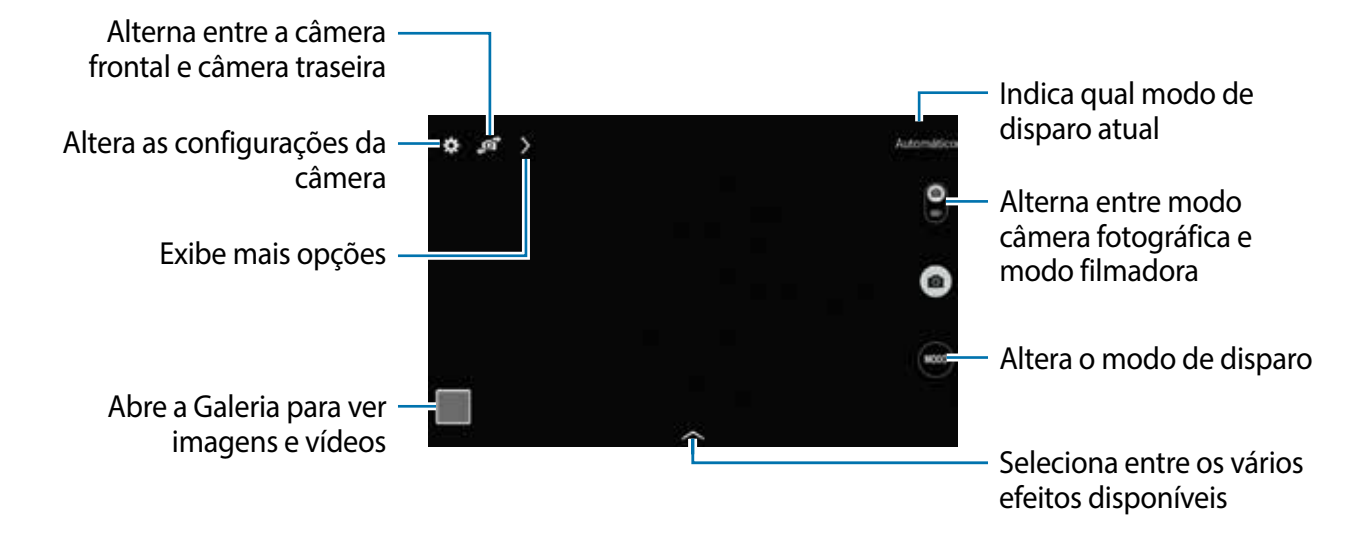

#### Modo de disparo

Vários efeitos de foto estão disponíveis.

Toque em MODO e percorra para cima ou parra baixo na tela do lado direito.

- Automático: use isso para permitir que a câmera avalie os arredores e determine o modo ideal para a foto.
- Embelezar rosto: tira uma foto com rostos iluminados para imagens mais suaves.
- Foto com som: use isso para tirar uma foto com som.

Toque em 💽 para tirar a foto. O tablet grava alguns segundos de áudio depois de tirar a foto.

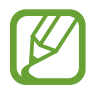

Ao tirar fotos nesse modo, o som é gravado pelo microfone interno.

Panorama: tira uma foto composta de muitas fotos agrupadas.
 Para obter o melhor disparo, siga estas dicas.

- Mova a câmera lentamente em qualquer direção.
- Mantenha o visor da câmera dentro da moldura do quadro.
- Evite tirar fotos de uma pessoa/objeto em frente a planos de fundo irreconhecíveis, como céu vazio ou paredes lisas.
- Esportes: use esta configuração para objetos que se movem rapidamente.
- Noturno: use para imagens tiradas em ambientes escuros.

### Fotos panorâmicas

Uma foto panorâmica é uma imagem ampla de uma paisagem que consiste em disparos múltiplos.

Toque em **MODO**  $\rightarrow$  **Panorama**.

Toque em 
e mova a câmera em qualquer direção. Quando dois quadros estão alinhados na guia panorama, a câmera automaticamente tira outra foto em uma sequência panorâmica. Para parar o disparo, toque em .

Se o visor estiver fora da direção, o dispositivo irá parar de fotografar.

### Aplicar efeitos de filtro

Use os efeitos de filtro para tirar fotos ou gravar vídeos exclusivos.

Toque em 🕿 e selecione um efeito de filtro. As opções disponíveis podem variar por modo.

# Filmar

#### Produzir um vídeo

Deslize a tecla seletora até o ícone de vídeo e, em seguida **o** para gravar um vídeo. Para pausar a filmagem, toque em **o**. Para parar a filmagem, toque em **o**.

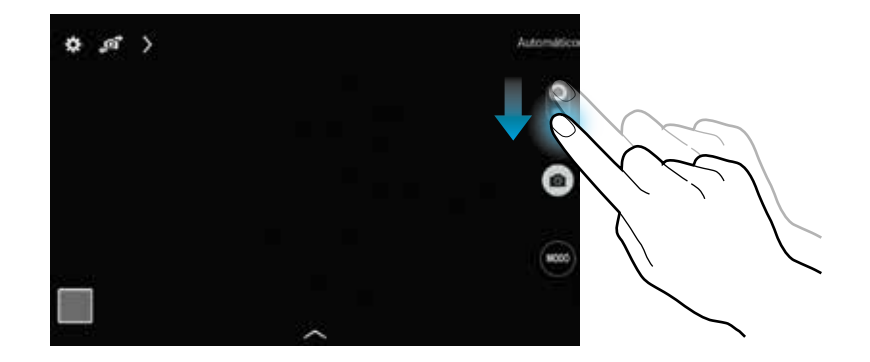

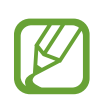

O foco manual não está disponível no modo de vídeo.

#### Modo de gravação

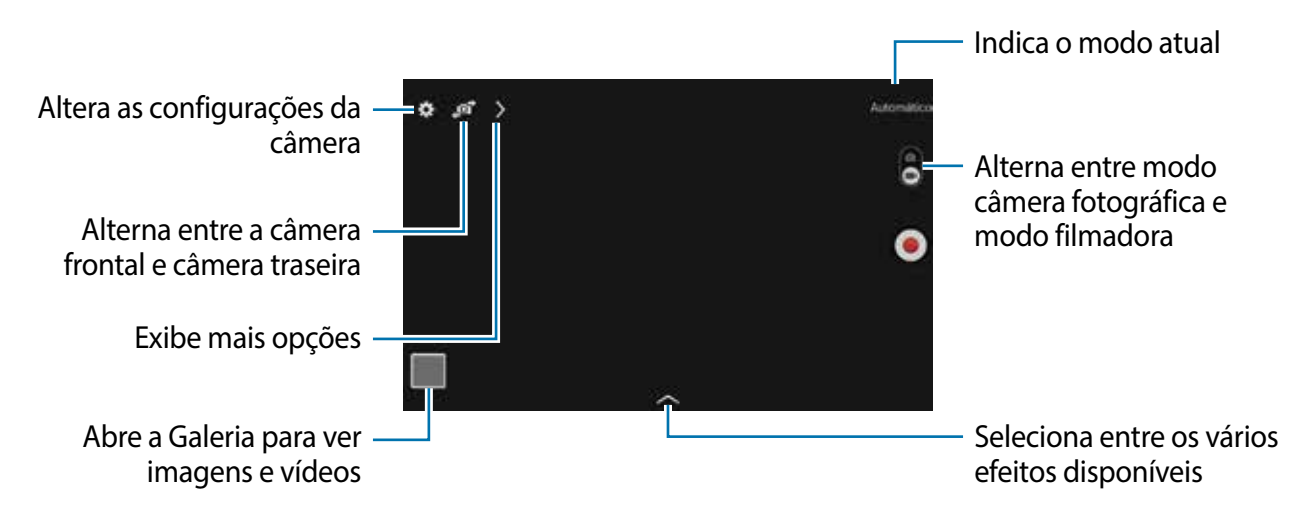

Toque em  $\rightarrow \square$  para alterar o modo de gravação.

- Normal: use este modo para qualidade normal.
- Limite MMS: use este modo para diminuir a qualidade da filmagem para enviar por mensagem.

### Aumentar e diminuir o zoom

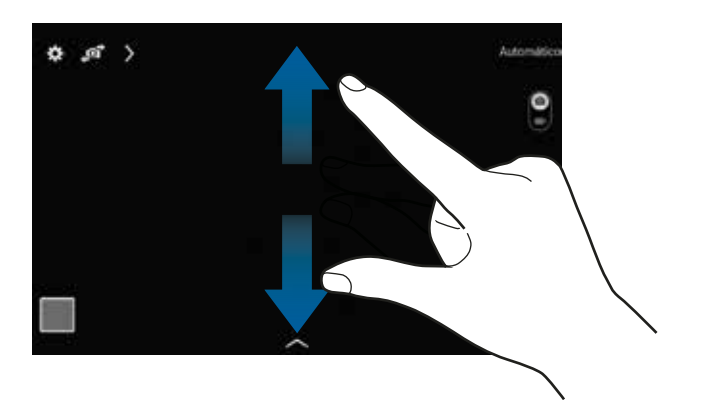

Utilize um dos seguintes métodos:

- Use a tecla Volume para aumentar ou diminuir o zoom.
- Afaste dois dedos na tela para aumentar o zoom e junte-os para diminuir.

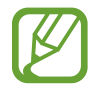

O efeito aumentar/diminuir zoom está disponível ao utilizar a função zoom durante gravações de vídeo.

# Disparo compartilhado

Toque em  $\triangleright \rightarrow \blacksquare$  e depois selecione uma das seguintes opções:

- Compartilhar foto: envia uma foto diretamente a outro dispositivo via Wi-Fi Direct.
- **Comp. foto de amigo**: a câmera reconhece o rosto de uma pessoa que você tenha marcado em uma foto e envia a foto para essa pessoa.
- Visor remoto: define o tablet para controlar a câmera remotamente.

# Controlar a câmera remotamente

Define o tablet como um visor para controlar a câmera remotamente.

Toque em  $\searrow \rightarrow \blacksquare \rightarrow \forall$  isor remoto e depois conecte o tablet e a câmera usando o Wi-Fi Direct. Toque em 💽 para tirar uma foto remotamente usando o tablet como um visor.

# Personalizar as configurações da Câmera

Toque 🔛 para definir configurações para a Câmera. Nem todas as seguintes opções estão disponíveis nos modos câmera e vídeo. As opções disponíveis variam dependendo do modo utilizado.

- Resolução / Resolução do vídeo: seleciona uma resolução. Use resoluções maiores para melhor qualidade, mas isso utilizará mais memória.
- Medição: seleciona um método de medição. Isso determina como os valores de luz são calculados. Centro ponderado mede a luz em plano de fundo no centro da cena.
   Ponto mede o valor de luz em uma localização específica. Matriz calcula a média da cena completa.
- Marca de localização: anexa uma legenda de localização GPS na foto.
- Para melhorar os sinais GPS, evite disparos em localizações onde o sinal possa estar obstruído, tais como entre prédios, em áreas de baixa altitude ou em más condições de tempo.
- Sua localização pode aparecer em suas fotos quando você as transfere para a internet. Para evitar isso, desative a função Legenda GPS.
- Rever: exibe fotos ou vídeos depois de tirá-los.
- **Tecla de volume**: defina como utilizar a tecla de Volume para controlar o obturador ou função zoom.
- Temporizador: use essa função para atrasar o tempo do disparo.
- Controle do branco: seleciona um controle do branco apropriado para que as imagens tenham uma variação de cor realista. As configurações são designadas para condições de luz específicas. Essas configurações são semelhantes a variação de cores quentes para exposição do controle do branco em câmeras profissionais.

Mídia

- Brilho: altera o valor de exposição. Essa função determina a quantidade de luz que o sensor da câmera recebe. Para ambientes com pouca luz, use um valor de exposição maior.
- Guias: exibe guias na tela para ajudar na configuração ao selecionar opções.
- Nome do arquivo contextual: define a câmera para exibir etiquetas contextuais. Ative isso para usar Marcar amigo na Galeria.
- Salvar como invertida: inverte a imagem para criar uma imagem espelho da cena original.
- Armazenamento: seleciona um local de memória para o armazenamento.
- Zerar: zera as configurações da câmera.
- Ajuda: acessa as informações da ajuda para utilização da câmera.

# Atalhos

Reorganiza atalhos para acesso rápido as várias opções da câmera. Toque em De depois mantenha pressionado um atalho de ícone.

Mantenha uma opção pressionada e arraste-a para um local no topo da tela.

# Galeria

Use essa aplicação para visualizar imagens e vídeos.

Toque em Galeria na Tela de aplicações.

- Alguns formatos de arquivo não são suportados dependendo do software instalado no tablet.
  - Alguns arquivos podem não reproduzir adequadamente dependendo do método de codificação utilizado.

# Visualizar imagens

Iniciar a **Galeria** exibe as pastas disponíveis. Em caso de outra aplicação como **E-mail**, quando se salva uma imagem, a pasta **Download** é automaticamente criada para incluir a imagem. Do mesmo modo, capturar uma tela cria automaticamente a pasta **Screenshots**. Toque em uma pasta para abri-la.

Em uma pasta, imagens são exibidas por data de criação. Selecione uma imagem para visualizá-la em tela cheia.

Deslize o dedo para a esquerda para ver a próxima imagem ou para a direita para ver a imagem anterior.

#### Aumentar e diminuir o zoom

Use um dos seguintes métodos para controlar o zoom de uma imagem:

- Toque duas vezes em qualquer lugar para aumentar o zoom.
- Afaste dois dedos em qualquer lugar para aumentar o zoom. Junte os dedos para diminuir o zoom ou toque duas vezes para retornar.

# Reproduzir vídeos

Arquivos de vídeo exibem o 💽 ícone na pré-visualização. Selecione um vídeo para assisti-lo e toque em 💽.

# Cortando segmentos de vídeo

Selecione um vídeo e depois toque em 🔣. Mova o ponteiro inicial para o ponto de início desejado, mova o ponteiro final para o ponto final desejado e depois salve o vídeo.

# Editar imagens

Ao visualizar uma imagem, toque em 🛿 para usar as seguintes funções:

- Favorito: adiciona à lista de favoritos.
- Apresentação de slides: inicia uma apresentação de imagens com as imagens da pasta atual
- Moldura de foto: use essa função para adicionar uma moldura e uma nota em uma imagem. A imagem editada é salva na pasta Photo Frame.
- Nota na foto: use isso para escrever uma nota na parte de trás da imagem. Toque em para editar a nota.
- Copiar para área de transferência: copia para a área de transferência.
- Imprimir: imprime a imagem ao conectar o dispositivo a uma impressora. Algumas impressoras podem ser incompatíveis com o dispositivo.
- Renomear: renomeia o arquivo.
- **Comp. foto de amigo**: envia a imagem a uma pessoa que esteja com o rosto marcado em uma imagem.
- Girar para a esquerda: rotaciona no sentido anti-horário.
- Girar para a direita: rotaciona no sentido horário.
- Cortar: redimensione a moldura azul para cortar e salvar a imagem.
- **Definir como**: define a imagem como papel de parede ou imagem de um contato.
- Detalhes: exibe detalhes da imagem.
- **Configurações**: altera as configurações da Galeria.

### **Imagens favoritas**

Ao visualizar uma imagem, toque em  $\blacksquare \rightarrow$  Favorito para adicionar a imagem à lista de favoritos.

# Apagar imagens

Utilize um dos seguintes métodos:

- Em uma pasta, toque em  $\blacksquare \rightarrow$  Selecionar item, selecione imagens e depois toque  $\square$ .
- Ao visualizar uma imagem, toque em 🔟.

# **Compartilhar imagens**

Utilize um dos seguintes métodos:

- Em uma pasta, toque em → Selecionar item, selecione imagens e depois toque em para enviá-las a amigos ou compartilhá-las em redes sociais.
- Ao visualizar uma imagem, toque em para enviá-la ou compartilhá-la via serviços de redes sociais.

# Definir como papel de parede

Ao visualizar uma imagem, toque em  $\blacksquare \rightarrow$  **Definir como** para definir a imagem como papel de parede ou para associá-la a um contato.

### Marcar rostos

Ao visualizar uma imagem, toque em  $\blacksquare \rightarrow Configurações \rightarrow Etiquetas$  e depois marque Marcar rosto. Uma moldura amarela aparece ao redor do rosto da pessoa a ser marcada. Toque no rosto, toque em Adicionar nome e depois selecione ou adicione um contato.

Quando o nome inserido aparecer em uma imagem, toque o rosto e utilize as opções disponíveis, tais como envio de mensagens.

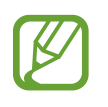

O reconhecimento facial pode falhar dependendo do ângulo, tamanho e expressão faciais, cor da pele, condições de luz ou acessórios que a pessoa esteja utilizando.

# Usar a função Etiqueta de amigo

Toque em  $\blacksquare \rightarrow$  Configurações  $\rightarrow$  Etiquetas  $\rightarrow$  Etiqueta de amigo e depois deslize o seletor Etiqueta de amigo para a direita para exibir uma etiqueta contextual (clima, local, data e nome da pessoa) ao abrir uma imagem.

### Organizar pastas

Crie uma pasta para organizar imagens ou vídeos armazenados no tablet. Você pode copiar ou mover arquivos de uma pasta para outra.

Para criar uma nova pasta, toque em S. Insira um nome para a pasta, toque em OK e depois marque imagens ou vídeos. Mantenha qualquer imagem ou vídeo selecionado, arraste-a para a nova pasta e depois toque em Concl. Toque em Copiar para copiar ou Mover para mover.

# Vídeo

Use essa aplicação para reproduzir vídeos.

Toque em Vídeo na Tela de aplicações.

- Alguns formatos de arquivo não são suportados dependendo do software instalado no tablet.
- Alguns arquivos podem não reproduzir adequadamente dependendo do método de codificação utilizado.

# Reproduzir vídeos

Selecione um vídeo para reproduzir.

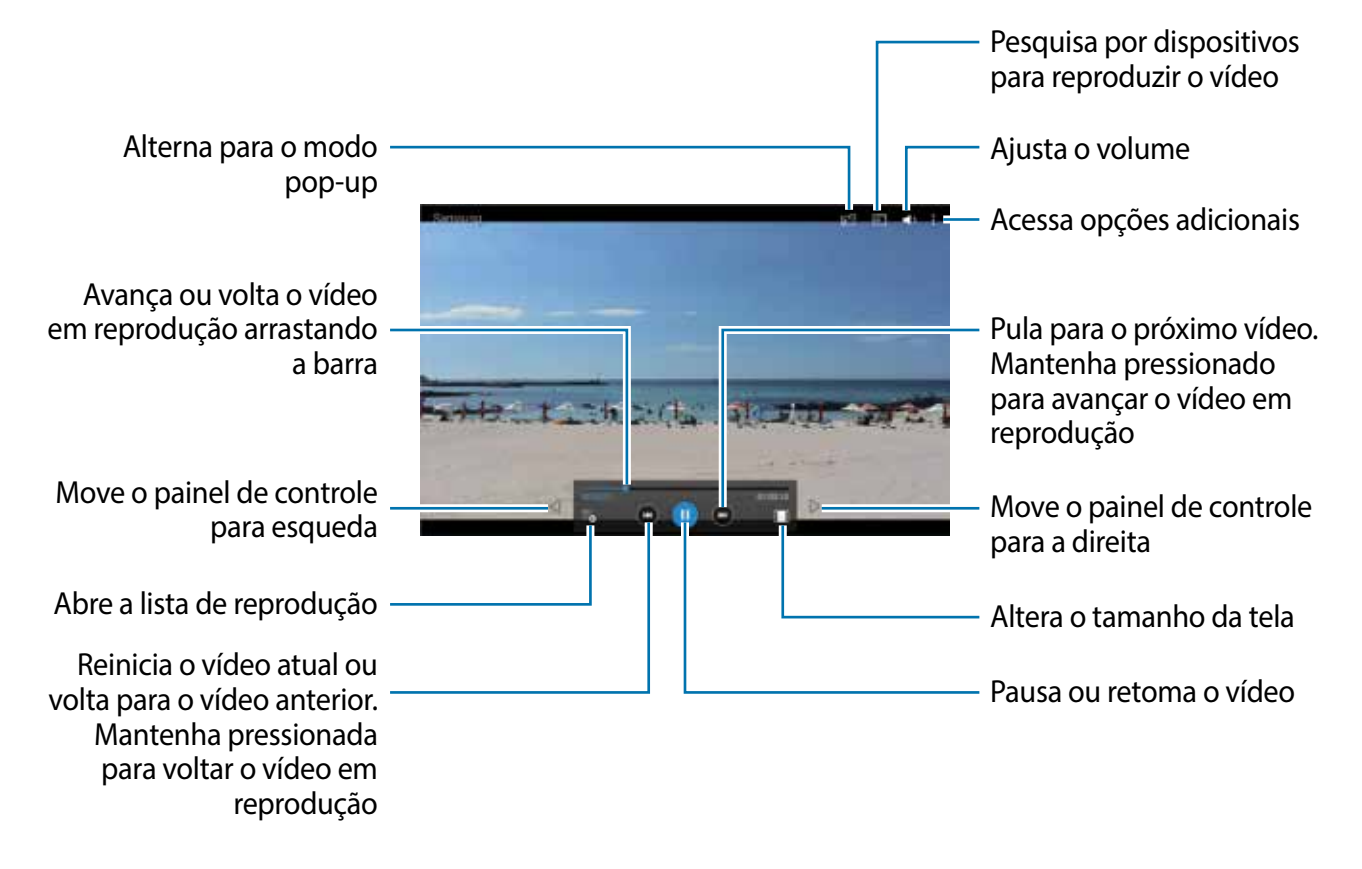

# Apagar vídeos

Toque em  $\blacksquare \rightarrow$  Apagar, selecione vídeos, depois toque em Apagar.

# Compartilhar vídeos

Toque em  $\blacksquare \rightarrow$  Compartilhar via, selecione vídeos, toque em OK e depois selecione um método de compartilhamento.

# Usar Popup Video player

Use essa função para usar outras aplicações sem fechar o video player. Enquanto assiste vídeos, toque em 📰 para usar o pop-up player.

Afaste dois dedos na tela para aumentar o player e junte-os para diminuir. Para mover o player, deslize o player para outra localização.

# YouTube

Use essa aplicação para assistir vídeos no site do YouTube.

Toque em YouTube na Tela de aplicações.

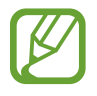

Esta função pode não estar disponível dependendo de seu país ou operadora de serviços.

# Assistir vídeos

Toque Q, e depois insira uma palavra-chave. Selecione um dos resultados de pesquisa para assistir um vídeo.

Toque na tela, toque em S, e depois rotacione o dispositivo para a orientação paisagem para exibir em tela cheia.

# **Compartilhar vídeos**

Selecione um vídeo para visualizar, toque em **S**, e depois selecione um método de compartilhamento.

# Transferindo vídeos

Toque em UPLOADS  $\rightarrow 1$ , selecione um vídeo, insira informações para o vídeo e depois toque em ENVIAR.

# Aplicações e lojas de mídia

# **Play Store**

Use esta aplicação para comprar e baixar aplicações e jogos que podem ser executados em seu aparelho.

Toque em Play Store na Tela de aplicações.

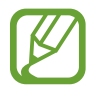

Esta função pode não estar disponível dependendo de seu país ou operadora de serviços.

# Instalar aplicações

Navegue pelas aplicações por categorias ou toque em 🔍 para pesquisar com uma palavrachave.

Selecione uma aplicação para visualizar informações. Para baixá-la, toque em **INSTALAR**. Se houver uma taxa para a aplicação, toque no preço e siga as instruções em tela para completar o processo de compra.

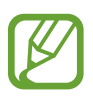

- Quando uma nova versão estiver disponível para qualquer aplicação instalada, um ícone de atualização aparecerá no topo da tela para alertá-lo da atualização. Abra o painel de notificações e toque no ícone para atualizar a aplicação.
  - Para instalar aplicações que tenha baixado de outras fontes, na Tela de aplicações, toque em Config. → Geral → Segurança → Fontes desconhecidas.

# Desinstalar aplicações

Desinstalar aplicações compradas do Play Store.

Toque em  $\blacksquare \rightarrow$  Meus aplicativos, selecione uma aplicação para apagar e depois toque em DESINSTALAR.

# Samsung Apps

Utilize essa aplicação para comprar e baixar aplicações específicas Samsung. Para mais detalhes, visite: *www.samsungapps.com.br*.

Toque em Samsung Apps na Tela de aplicações.

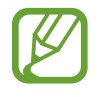

Esta função pode não estar disponível dependendo de seu país ou operadora de serviços.

# Instalar aplicações

Navegue pelas aplicações por categoria. Toque em **CATEGORIA** para selecionar uma categoria.

Para pesquisar por uma aplicação, toque em **Q** no topo da tela e depois insira uma palavrachave no campo de pesquisa.

Selecione uma aplicação para visualizar informações. Para baixá-la, toque em **Grátis**. Se houver uma taxa para a aplicação, toque no preço e siga as instruções na tela para completar o processo de compra.

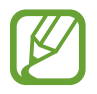

Quando uma nova versão estiver disponível para qualquer aplicação instalada, um ícone de atualização aparecerá no topo da tela para alertá-lo da atualização. Abra o painel de notificações e toque no ícone para atualizar a aplicação.

# **Play Livros**

Utilize essa aplicação para ler e baixar livros.

Toque em **Google** → **Play Livros** na Tela de aplicações.

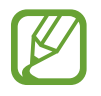

Esta função pode não estar disponível dependendo de seu país ou operadora de serviços.

# **Play Filmes**

Use essa aplicação para assistir, baixar e alugar filmes ou seriados de TV.

Toque em **Google**  $\rightarrow$  **Play Filmes** na Tela de aplicações.

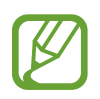

Esta função pode não estar disponível dependendo de seu país ou operadora de serviços.

# **Play Música**

Use este aplicativo para ouvir música a partir do dispositivo ou corrente de música a no serviço Google Cloud.

Toque em **Google**  $\rightarrow$  **Play Música** na Tela de aplicações.

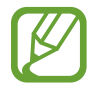

Esta função pode não estar disponível dependendo de seu país ou operadora de serviços.

# **Play Games**

Use essa aplicação para comprar e baixar jogos.

Toque em **Google**  $\rightarrow$  **Play Games** na Tela de aplicações.

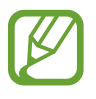

Esta função pode não estar disponível dependendo de seu país ou operadora de serviços.

# **Play Banca**

Use essa aplicação para ler os últimos artigos de notícias.

Toque em **Google**  $\rightarrow$  **Play Banca** na Tela de aplicações.

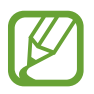

Esta função pode não estar disponível dependendo de seu país ou operadora de serviços.

# Utilidades

# Notas

Use essa aplicação para registrar informações importantes para salvar e visualizar em uma data posterior.

Toque em Notas na Tela de aplicações.

### **Escrever notas**

Toque em ➡, insira uma nota e depois toque em Salvar.
Para alterar a categoria, toque em ➡.
Para inserir uma imagem na nota, toque em ➡.
Para criar e adicionar uma nota de voz, toque em ♣.

# Navegar pelas notas

Navegue pelas notas percorrendo para cima ou para baixo.

Para editar uma nota, toque em uma miniatura de nota depois toque no conteúdo da nota.

Para pesquisar por uma nota, toque em 🔍.

Para criar uma nota, toque em 믅

Para apagar ou imprimir, toque em  $\mathbf{E} \to \mathbf{Selecionar}$ , selecione notas e depois toque em  $\mathbf{\overline{10}}$  ou  $\mathbf{E}$ .

Para editar a lista de categoria, selecione uma categoria e logo em seguida toque em **E** e selecione uma das opções disponíveis.

#### Visualizar uma nota

Toque na miniatura da nota para abri-la.

Para editar a nota, toque no conteúdo da nota.

Para apagar a nota, toque em 🔟.

Para compartilhar notas, toque em ≤.

Para imprimir a nota ao conectar o dispositivo à uma impressora, toque em 📇. Algumas impressoras podem ser incompatíveis com o dispositivo.

Para reproduzir a gravação de voz, toque em 🕨.

# S Planner

Use essa aplicação para gerenciar eventos e tarefas. Toque em **S Planner** na Tela de aplicações.

### Criar eventos ou tarefas

Toque em 🕂, e depois utilize um dos seguintes métodos:

- Evento: insira um evento com uma configuração de repetição opcional.
- Tarefas: insira uma tarefa com uma configuração de prioridade opcional.

Para adicionar um evento ou tarefa mais rapidamente, toque duas vezes em uma determinada data.

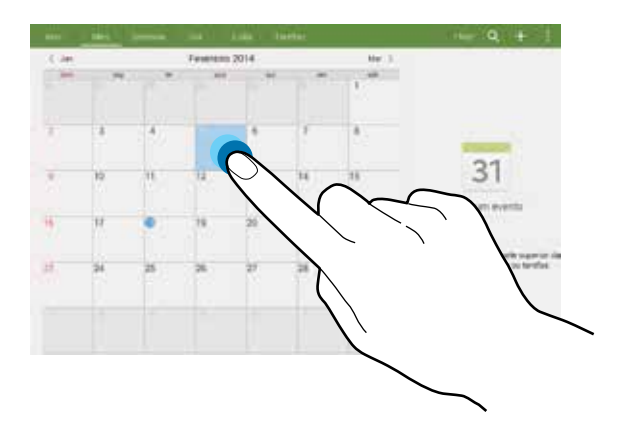

Insira um título e especifique qual calendário usar ou sincronizar. Depois toque em **Editar detalhes do evento** ou **Editar detalhes da tarefa** para adicionar mais detalhes, tais como com que frequência repetir o evento, quando há um alerta avançado ou onde o evento acontece.

Anexe um mapa exibindo o local do evento. Para inserir a localização no campo **Local**, toque em **m** ao lado do campo, e depois calcule a localização exata ao manter pressionado o mapa que aparecerá.

# Sincronizar com o Calendário Google

Na Tela de aplicações, toque em **Config.** → **Geral** → **Contas** → **Google**, selecione uma conta em **MINHAS CONTAS**, selecione a conta Google e depois marque a opção **Sincronizar Calendário**.

Para sincronizar atualizações manualmente, na Tela de aplicações, toque em S Planner  $\rightarrow$  **]**  $\rightarrow$  Sincronizar.

Para exibir eventos ou tarefas sincronizados, toque em  $\blacksquare \rightarrow Calendários$  e depois marque a conta Google.

### Alterar o tipo de calendário

Selecione um dos diferentes tipos de calendários incluindo anual, mensal, semanal, entre outros na parte superior da tela.

### Pesquisar por eventos ou tarefas

Toque em Q, e depois insira uma palavra-chave para pesquisar. Para visualizar os eventos ou tarefas de hoje, toque em **Hoje** no topo da tela.

### Apagar eventos ou tarefas

Selecione um evento ou tarefa e depois toque em  $\Rightarrow$  Apagar.

# Compartilhar eventos ou tarefas

Selecione um evento ou tarefa, toque em  $\vdots \rightarrow$  **Compartilhar via**, e depois selecione um método de compartilhamento.

# Dropbox

Use essa aplicação para salvar e compartilhar arquivos via nuvem de armazenamento Dropbox. Ao salvar arquivos em sua pasta Dropbox, seu tablet automaticamente sincroniza com o servidor da web e qualquer outro computador que tenha o Dropbox instalado.

Toque em Dropbox na Tela de aplicações.

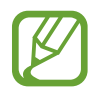

Essa aplicação pode não estar disponível dependendo do seu país ou operadora de serviços.

Ao executar o Dropbox pela primeira vez, efetue o login ou registre uma nova conta. Siga as instruções na tela para completar a configuração.

Uma vez que o Dropbox é ativado, toque em **Ativar Envio da câmera** para transferir fotos e vídeos feitos com a câmera do dispositivo para o Dropbox automaticamente. Para ver as fotos ou vídeos enviados, toque em Ara compartilhar ou excluir arquivos ou criar álbuns, toque em em en en seguida, selecione os arquivos.

Para transferir arquivos para o Dropbox, toque em  $\textcircled{2} \rightarrow \textcircled{1} \rightarrow \texttt{Enviar para este local} \rightarrow \texttt{Fotos}$ ou vídeos ou Outros arquivos. Para abrir arquivos no Dropbox, selecione um arquivo.

Durante a visualização de imagens ou vídeos, toque em 😭 para adicioná-lo à lista de favoritos. Para abrir os arquivos na lista de favoritos, toque em 📩.

# S Cloud

Utilize esta função para sincronizar arquivos ou fazer cópia de segurança das configurações e dados de aplicações com a sua conta Samsung ou Dropbox.

Na tela de aplicações, toque em **Config.**  $\rightarrow$  **Geral**  $\rightarrow$  **S Cloud**.

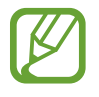

Essa aplicação pode não estar disponível dependendo do seu país ou operadora de serviços.

### Sincronizar com a conta Samsung

Toque em sua conta Samsung ou nas **Configurações de sincronização** para sincronizar arquivos.

# Cópia de segurança e restauração de dados

Toque em **Backup** ou **Restaurar** para fazer cópia de segurança ou restaurar os dados com a sua conta Samsung.

# Sinc. com Dropbox

Toque em Link da conta Dropbox e depois insira a conta Dropbox. Siga as instruções na tela para completar a configuração.

Depois de se cadastrar, toque em **Permitir** e o tablet sincronizará arquivos automaticamente com o Dropbox sempre que você fizer alterações.

# Drive

Use essa aplicação para criar e editar documentos e compartilhá-los através do armazenamento Google Drive. Ao criar documentos ou transferir arquivos para o Google Drive, seu dispositivo automaticamente sincroniza com o servidor da internet e qualquer outro computador com o Google Drive instalado. Acessa seus arquivos sem transferir ou baixar.

Toque em **Google**  $\rightarrow$  **Drive** na Tela de aplicações.

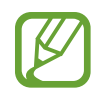

Essa aplicação pode não estar disponível dependendo do seu país ou operadora de serviços.

# **Hancom Viewer**

Use essa aplicação para visualizar documentos em vários formatos, incluindo planilhas e apresentações.

Toque em Hancom Viewer na Tela de aplicações.

### Pesquisar documentos

Toque em **Abrir** para navegar por um documento.

Enquanto navegar por um documento, use uma das seguintes opções:

- 💽 : cria uma pasta.
- 📀 : recupera novos documentos.
- (1) : organiza documentos e pastas.
- (IIII) : altera o modo de visualização.
- 😔 : seleciona documentos ou pastas.

Para pesquisar por documentos recém-utilizados, toque em Documentos recentes.

### Ler documentos

Toque em um documento em Documentos Recentes ou em uma pasta.

Toque em ou em , e depois utilize uma das seguintes funções:

#### Processador de textos

- Localizar: pesquisa por texto.
- Zoom: altere o tamanho da visualização.
- Informações do documento: exibe detalhes do documento, tais como: título, data e autor.
- Imprimir: imprime o documento ao conectar o dispositivo a uma impressora. Algumas impressoras podem ser incompatíveis com o dispositivo.
- Enviar: envia arquivos ou os compartilha.
- Ajuda: exibe informações sobre o Hancom Viewer.

#### Apresentação

- Localizar: pesquisa por texto.
- Zoom: altere o tamanho da visualização.
- Informações do documento: exibe detalhes do documento, tais como: título, data e autor.
- Apresentação de slides: inicia uma apresentação de slides da primeira página.
- **Do slide atual**: inicia uma apresentação de slides da página atual.
- Mostrar modo de exibição do apresentador: exibe ferramentas de apresentação no dispositivo quando está conectado a um monitor externo.
- Imprimir: imprime o documento ao conectar o dispositivo a uma impressora. Algumas impressoras podem ser incompatíveis com o dispositivo.
- Enviar: envia arquivos ou os compartilha.
- Ajuda: exibe informações sobre o Hancom Viewer.

#### Planilha

- Localizar: pesquisa por texto.
- Zoom: altere o tamanho da visualização.
- Informações do documento: exibe detalhes do documento, tais como: título, data e autor.
- Classificar: organiza células pelo critério escolhido.
- Mostrar fórmula: exibe as fórmulas dentro das células ao invés de seus resultados calculados.
- Congelar painéis: mantém a coluna selecionada fixa.
- Linhas grade: oculta ou exibe as linhas de grade.
- Mostrar todos os comentários: oculta ou exibe notas no documento.
- Área de impressão: seleciona uma área para imprimir.
- Imprimir: imprime o documento ao conectar o dispositivo a uma impressora. Algumas impressoras podem ser incompatíveis com o dispositivo.
- Enviar: envia arquivos ou os compartilha.
- Ajuda: exibe informações sobre o Hancom Viewer.

#### PDF

- Pesquisar: pesquisa por texto.
- Enviar: envia arquivos ou os compartilha.
- Propriedades: exibe detalhes do documento, tais como: título, data e autor.
- Zoom: altere o tamanho da visualização.
- Mostrar comentários / Ocultar comentários: exibe ou oculta comentários no documento.
- Rolagem vertical da página: altera o modo de visualização.
- Exibição de leitura: exibe somente os conteúdos do documento, sem margens.
- · Ir para a página: mova para uma página específica.
- · Indicadores: exibe os favoritos no documento.
- Imprimir: imprime o documento ao conectar o dispositivo a uma impressora. Algumas impressoras podem ser incompatíveis com o dispositivo.

# Alarme

Use essa aplicação para configurar alarmes para eventos importantes.

Toque em Alarme na Tela de aplicações.

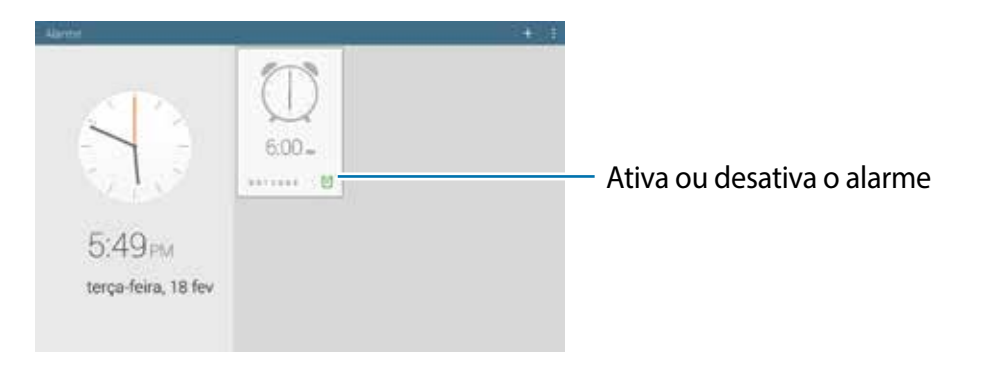

# **Configurar alarmes**

Toque em 🛨, defina um horário para o alarme tocar, selecione dias para o alarme repetir e depois toque em **Salvar**.

- Soneca: define um intervalo e o número de vezes para o alarme repetir depois do horário predefinido.
- Alarme inteligente: define um horário para o alarme tocar antes do horário predefinido.

#### **Parar alarmes**

Arraste **m** para fora do círculo grande para parar um alarme. Arraste **ZZ** para fora do círculo grande para repetir o alarme depois de um período de tempo específico.

### **Apagar alarmes**

Toque em  $\blacksquare \rightarrow$  Selecionar, selecione alarmes e depois toque em  $\boxed{10}$ .

# **Relógio mundial**

Use este aplicativo para verificar o tempo de várias cidades grandes do mundo.

Toque em **Samsung**  $\rightarrow$  **Relógio Mundial** na Tela de aplicações.

# **Criar relógios**

Toque em 🛨 e digite o nome da cidade ou selecione uma cidade da lista.

Para aplicar o horário de verão, toque em  $\blacksquare \rightarrow$  **Selecionar**, selecione um relógio e depois toque em  $\blacksquare$ .

# Apagar relógios

Toque em  $\blacksquare \rightarrow$  Selecionar, selecione relógios e depois toque em  $\boxed{10}$ .

# Calculadora

Use essa aplicação para cálculos simples ou complexos. Toque em **Samsung** → **Calculadora** na Tela de aplicações. Para limpar o histórico, toque em <u></u>.

# **S Voice**

Use essa aplicação para comandar o dispositivo por voz para executar várias funções.

Toque em **Samsung**  $\rightarrow$  **S Voice** na Tela de aplicações. Ou pressione a tecla Ligar duas vezes.

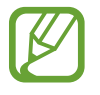

- Essa aplicação pode não estar disponível dependendo do seu país ou operadora de serviços.
- Esta aplicação não é suportada em alguns idiomas.

Dicas para um melhor reconhecimento de voz

- Fale claramente.
- Fale em locais silenciosos.
- Não utilize palavras ofensivas ou gírias.
- Evite falar em dialetos ou com sotaque.

O aparelho pode não reconhecer seus comandos ou executar comandos indesejados dependendo do ambiente ou de como você fala.

# Google

Use essa aplicação para pesquisar não apenas na internet, mas também, aplicações e outros conteúdos no aparelho.

Toque em **Google**  $\rightarrow$  **Google** na Tela de aplicações.

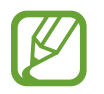

Essa aplicação pode não estar disponível dependendo do seu país ou operadora de serviços.

# Pesquisar no tablet

Toque no campo de pesquisa e depois insira uma palavra-chave. Ou toque em 4 e depois fale uma palavra chave.

# Escopo de pesquisa

Para selecionar quais aplicações pesquisar, toque em  $\blacksquare \rightarrow$  Configurações  $\rightarrow$  Pesquisa no tablet e depois marque os itens para pesquisar.
## **Google Now**

Inicie o Pesquisa Google para visualizar notas do Google Now que exibem o clima atual, informações públicas de trânsito, seu próximo compromisso entre outras notas que serão exibidas quando você estiver a ponto de precisar delas.

Registre-se no Google Now ao abrir o Pesquisa Google pela primeira vez. Para alterar as configurações do Google Now, toque em  $\blacksquare \rightarrow$  **Configurações** e depois arraste a tecla do **Google Now** para a direita ou para a esquerda.

# Pesquisa por voz

Use essa aplicação para pesquisar páginas da internet ao falar.

Toque em **Google**  $\rightarrow$  **Pesquisa por voz** na Tela de aplicações.

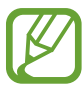

Essa aplicação pode não estar disponível dependendo do seu país ou operadora de serviços.

Fale uma palavra-chave ou frase quando o Falar agora aparecer na tela.

# **Meus Arquivos**

Use essa aplicação para acessar todos os tipos de arquivos armazenados no tablet, incluindo imagens, vídeos e músicas.

Toque em Meus Arquivos na Tela de aplicações.

## Visualizar arquivos

Os arquivos armazenados no dispositivos serão organizados por critérios. No painel esquerdo da tela, selecione uma das seguintes categorias:

- Linha de tempo: exibe arquivos que são agrupados por data.
- Pastas favoritas: exibe atalhos para pastas.
- **Pastas**: exibe arquivos armazenados na memória interna ou no cartão de memória e atalhos para servidores FTP.
- Categorias: exibe arquivos organizados pelos seus tipos.
- Aplicativos: exibe arquivos armazenados ou criados em aplicações específicas.

Selecione uma categoria e depois selecione uma pasta ou arquivo para abrir.

Depois de selecionar uma pasta, toque em 🛿 para utilizar as seguintes opções:

- Selecionar: seleciona arquivos ou pastas.
- Ordenar por: organiza arquivos ou pastas.
- Adicionar pastas favoritas: adiciona um atalho à pasta em Pastas favoritas.
- Adic. atalho à tela inicial: adiciona um atalho à página na Tela inicial.
- Adicionar FTP: adiciona um atalho para o servidor FTP em Pastas.
- **Procurar dispositivos nas proximidades**: pesquisa por dispositivos que tenham compartilhamento de mídia ativo.
- **Opções de visualização**: altera as opções de exibição do arquivo.

Toque em  $\blacksquare \rightarrow$  Selecionar, selecione um arquivo ou pasta e depois use uma das seguintes funções:

- envia arquivos ou compartilha-os.
- 🔟 : apaga arquivos ou pastas.
- 🔄 : move arquivos ou pastas para outra pasta.
- 📃 : copia arquivos ou pastas para outra pasta.
- $\blacksquare \rightarrow$  **Renomear**: renomeia um arquivo ou pasta.
- $\blacksquare \rightarrow$  Adicionar pastas favoritas: adiciona um atalho à pasta em Pastas favoritas.
- $\blacksquare \rightarrow$  Adic. atalho à tela inicial: altera um atalho ao arquivo ou pasta na Tela inicial.
- $\blacksquare \rightarrow$  Compactar: comprime arquivos ou pastas para criar um arquivo zip.
- $\blacksquare \rightarrow$  **Detalhes**: exibe detalhes do arquivo ou pasta.

#### Pesquisar um arquivo

Toque em 🔍 e depois insira os critérios de pesquisa.

#### Visualizar informações de armazenamento

Toque em 🔚 para visualizar informações da memória de seu aparelho e cartão de memória.

### Alterar o modo de visualização

Toque em 🖽 para alterar o modo de visualização.

#### **Criar pastas**

Toque em 🔄, digite um nome para a pasta e depois toque em **OK**.

### Adicionar atalhos para pastas

Adicione um atalho para as pastas recém utilizadas em **Pastas favoritas**. Selecione uma pasta e toque em **I** → **Adicionar pastas favoritas** 

### Adicionar servidor FTP ao aparelho

Adiciona um atalho do servidor FTP em **Pastas**. Toque em  $\blacksquare \rightarrow$  Adicionar FTP, insira os detalhes para o servidor FTP e depois toque em **Concl**.

# Viagem e local

# Maps

Use o Mapas para mostrar com precisão a localização do aparelho, pesquisar por locais ou obter direções.

Toque em Maps na Tela de aplicações.

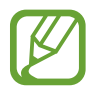

Essa aplicação pode não estar disponível dependendo de seu país ou operadora de serviços.

# Pesquisar por locais

Pesquise por locais ao inserir endereços ou uma palavra-chave. Ao encontrar o local, selecione-o para visualizar informações detalhadas. Consulte a ajuda para mais informações.

# Obter direções para um destino

Toque em 🍸 para definir locais iniciais e finais e depois selecione um método de viagem. O dispositivo exibe o trajeto para chegar ao destino.

# Configurações

# Sobre as Configurações

Use essa aplicação para configurar o tablet, determinar opções de aplicações e adicionar contas.

Toque em **Config.** na Tela de aplicações.

# Conexões

#### Wi-Fi

Ativa a função Wi-Fi para conectar a um Wi-Fi e acessa a internet ou redes de outros dispositivos.

Para utilizar as opções, toque em 🚦

- Avançado: personaliza as configurações do Wi-Fi.
- Botão de transf. WPS: conecta a uma rede Wi-Fi segura com o botão WPS.
- Inserção do PIN WPS: conecta a uma rede Wi-Fi segura com o WPS PIN.
- Ajuda: acessa as informações de ajuda para o Wi-Fi.

#### Configurar Wi-Fi no modo suspensão

Na Tela de configurações, toque em **Conexões**  $\rightarrow$  **Wi-Fi**  $\rightarrow$  **E**  $\rightarrow$  **Avançado**  $\rightarrow$  **Manter Wi-Fi ligado durante suspensão**.

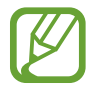

Quando a tela está desativada, o tablet desativa automaticamente as conexões Wi-Fi. Quando isso acontecer, o tablet automaticamente acessa redes de dados se estiver configurado para utilizá-las. Isso pode gerar cobrança de transferência de dados. Para evitar taxas de dados utilizados, defina essa opção para **Sempre**.

#### Configurar Notificação de rede

O aparelho pode detectar redes Wi-Fi abertas e exibir um ícone na barra de status para notificar quando estiver disponível.

Na Tela de configurações, toque em **Conexões**  $\rightarrow$  **Wi-Fi**  $\rightarrow$  **E**  $\rightarrow$  **Avançado** e marque **Notificação de rede** para ativar essa função.

#### Wi-Fi Direct

O Wi-Fi Direct conecta dois aparelhos diretamente via Wi-Fi sem solicitar um ponto de acesso. Na Tela de configurações, toque em **Conexões** → **Wi-Fi** → **Wi-Fi Direct**.

# Bluetooth

Ativa a função Bluetooth para trocar informações dentro de distâncias pequenas. Para utilizar mais opções, toque em **[**.

• Tempo limite de visibilidade: define a duração de visibilidade de seu aparelho.

- Arquivos recebidos: exibe arquivos recebidos através da função Bluetooth.
- Renomear dispositivo: permite a alteração da identificação do dispositivo.
- Ajuda: acessa as informações de ajuda para o Bluetooth.

# Ancor. e Ponto acesso Wi-Fi

- Roteador Wi-Fi: use o roteador Wi-Fi para compartilhar a conexão de rede do seu dispositivo com computadores ou outros dispositivos pela função de rede Wi-Fi.
- Ancoragem USB: use a Ancoragem USB para compartilhar o conteúdo de seu tablet em uma rede de conexão com computador via USB. Quando conectado a um computador, seu tablet é utilizado como um modem wireless para computador.
- **Compartilhamento de Bluetooth**: use a função Compartilhamento de Bluetooth para compartilhar as redes de conexão de seu aparelho com PCs através da função Bluetooth.

# Modo Offline

Desativa todas as funções sem fio do seu tablet. Você pode utilizar somente serviços que não utilizam a rede.

### Uso de dados

Mantenha-se informado sobre a quantidade de dados utilizados e personalize configurações para seu limite de dados.

- Dados móveis: configura o tablet para utilizar conexões de dados em qualquer rede móvel.
- Definir o limite de dados móv.: define um limite de utilização de dados móveis.
- Ciclo de uso dos dados: define uma data mensal para controle do uso dos dados neste período.

Para utilizar mais opções, toque 🎚

- Dados em roaming: configura o tablet a utilizar conexões de dados quando você estiver em roaming.
- **Restringir dados de seg. plano**: configura o tablet para desativar a sincronização em segundo plano enquanto utiliza a rede móvel.
- Sincronizar dados automaticamente: ativa ou desativa a sincronização de aplicações.
  Você pode selecionar quais informações sincronizar para cada conta em → Config. → Geral → Contas.
- Exibir uso de rede Wi-Fi: configura o tablet para exibir seu uso de dados via Wi-Fi.
- Pontos de acesso móveis: seleciona pontos de acesso Wi-Fi para prevenir que aplicações que estejam sendo executadas em segundo plano utilizem esses pontos.

## Local

Altera as configurações para permissões de informações de localização.

- Método: seleciona um método para colecionar seus dados de localização.
- **Meus locais**: define perfis que serão utilizados por locais específicos ao utilizar funções GPS, Wi-Fi, ou Bluetooth para encontrar sua localização atual.

# Mais redes

Personalize as configurações para controlar conexões com outros dispositivos ou redes.

#### Aplicativo padrão de mensagem

Seleciona a aplicação padrão para utilizar para enviar mensagens.

#### Impressão

Configurar definições para impressoras instaladas ativas no dispositivo. Você poderá pesquisar por impressoras disponíveis ou adicionar uma manualmente para imprimir arquivos via Wi-Fi ou serviços cloud.

#### Redes móveis

- Dados móveis: use para permitir a troca de pacote de dados de rede por serviços de rede.
- Dados em roaming: configura o tablet a utilizar conexões de dados quando você estiver em roaming.
- Pontos de acesso: define os nomes dos pontos de acesso (APNs).
- Seleção de banda: seleciona um tipo de rede.
- **Configurações de rede**: pesquisa por redes disponíveis e seleciona uma rede para roaming.

#### VPN

Define conexões do servidor de redes privadas virtuais (VPNs).

#### Ethernet

Define conexões para conexão através de cabo de rede Ethernet.

# Dispositivos próximos

- Nome do dispositivo: exibe o nome do dispositivo.
- Conteúdos compartilhados: define o tablet para compartilhar seus conteúdos com outros dispositivos.
- Dispositivos permitidos: exibe a lista dos dispositivos que podem acessar seu aparelho.
- **Dispositivos recusados**: exibe a lista dos dispositivos que não podem acessar seu aparelho.
- Baixar para: seleciona a posição de memória para salvar os arquivos de mídia.
- Baixar outros dispositivos: define o tablet para aceitar Transferência de outros dispositivos.

# **Screen Mirroring**

Ativa a função Screen Mirroring e compartilha sua tela com outros dispositivos.

# Dispositivo

#### Som

Altera as configurações para vários sons no seu aparelho.

- Volume: ajusta o nível do volume para toques de chamada, músicas, vídeos, sons do sistema e notificações.
- Intensidade da vibração: ajusta o nível da vibração ao receber chamadas, mensagens ou notificações.
- Toques: adiciona ou define toques para alertá-lo de notificações recebidas.
- Vibrações: adiciona ou seleciona um padrão de vibração.
- Notificações: seleciona um toque para eventos, tais como, novas mensagens e ligações perdidas.
- Vibrar enquanto toca: define o tablet para vibrar e reproduzir um toque de chamadas recebidas.
- Tons das teclas: define o dispositivo para reproduzir um som ao tocar nas teclas do teclado.
- Sons dos toques: define o tablet para reproduzir um som ao selecionar uma aplicação ou opção no touch screen.
- Som de bloqueio de tela: define o tablet para emitir sons ao bloquear ou desbloquear a tela.
- **Resposta táctil**: define o tablet para emitir sons ao bloquear ou desbloquear a tela.
- Aplicativos Samsung: altera as configurações de notificação para cada aplicação.
- Reproduz som ao tocar: define o aparelho para reproduzir um som ao tocar uma tecla.
- Vibra ao tocar: define o aparelho para vibrar ao tocar uma tecla.
- Adapt Sound: personaliza o som para o ouvido que você mais usa durante ligações ou ao ouvir música.

#### Visor

Altera as configurações da tela.

- Brilho: defina o brilho do visor.
- Duração da luz de fundo: define o tempo de espera que o tablet aguarda para desativar a luz de fundo.
- **Daydream**: define se o tablet deve ou não iniciar a função Daydream quando esse estiver conectado ou desconectado da ancoragem ou estiver carregando.
- Exibir percentual da bateria: exibe o restante de bateria disponível.

# Multi janela

Exibe mais de um aplicativo ao mesmo tempo na tela.

## Tela de bloqueio

Altera as configurações da tela de bloqueio.

- Bloqueio de tela: ativa a função bloqueio de tela. As seguintes opções podem variar dependendo da função de bloqueio de tela selecionada.
- Opções do widget do relógio: define configurações para o widget de relógio.
  - Relógio duplo: define o tablet para exibir o relógio duplo.
  - Tamanho do relógio: altera o tamanho do relógio.
  - **Exibir data**: define o tablet para exibir a data com o relógio.
- Atalhos: é possível exibir e editar atalhos de aplicações na tela bloqueada.

Esta função pode não estar disponível dependendo de seu país ou operadora de serviços.

- **Mensagem pessoal**: personalize o dispositivo para exibir uma mensagem pessoal na tela bloqueada.
  - Editar mensagem pessoal: edita a mensagem pessoal.
- Info do proprietário: insere suas informações que são exibidas com o relógio.
- Efeito de desbloqueio: seleciona um efeito quando você desbloqueia a tela.
- Texto de ajuda: exibe um texto de ajuda na tela bloqueada.

# Papel de parede

Altera as configurações do papel de parede.

- Tela principal: seleciona uma imagem de plano de fundo para a Tela inicial.
- Tela de bloqueio: seleciona uma imagem de plano de fundo para a tela de bloqueio.
- Tela de início e de bloqueio: seleciona uma imagem de plano de fundo para a tela inicial e de bloqueio.

## Fonte

Altera as configurações da fonte.

- Estilo da fonte: altera o tipo de fonte para o texto do visor.
- Tamanho da fonte: altera o tamanho da fonte.

# Painel de notificações

Personaliza os itens que aparecem no painel de notificações.

- Brilho e volume: define o dispositivo para exibir a barra de ajuste de brilho e volume nas barras de ajuste e no painel de notificações.
- Aplicativos recomendados: define o dispositivo para exibir uma lista de Aplicativos recomendados no painel de notificações baseado em suas ações, tais como conectar um fone de ouvido ao dispositivo.
- **Def. botões conf. rápida**: reorganiza as teclas rápidas de configuração exibidas no painel de notificações.

# Acessibilidade

Os serviços de acessibilidade são funções especiais para pessoas com deficiências físicas. Acessa e altera as seguintes configurações para melhorar a acessibilidade do aparelho.

- Rotação automática da tela: define a interface a girar automaticamente ao rotacionar o aparelho.
- Duração da luz de fundo: define o tempo de espera que o tablet aguarda para desativar a luz de fundo.
- Falar senhas: define o aparelho para falar em voz alta as senhas que você inserir com o TalkBack.
- Atendendo/encerrando chamadas:
  - **A tecla de início atende chamadas**: define o aparelho para atender uma chamada ao pressionar a tecla Início.
  - Tec. Liga/Desliga encerra cham.: configura o tablet para encerrar uma chamada ao pressionar a tecla Início.
- Modo de toque único: selecione esta opção para controlar chamadas recebidas ou notificações ao tocar na tecla ao invés de arrastá-la.
- Exibir atalho: adiciona um atalho à Acessibilidade ou TalkBack no menu rápido que aparece ao manter pressionada a tecla Ligar.
- **Gerenciar acessibilidade**: exporta ou importa as configurações de acessibilidade para compartilhá-las com outros aparelhos.
  - Importar / Exportar: importa ou exporta as configurações de acessibilidade atuais através de um arquivo.
  - **Compartilhar via**: envia um arquivo das configurações de acessibilidade.
- TalkBack: ativa o TalkBack, que fornece opinião de voz.
- Tamanho da fonte: altera o tamanho da fonte.
- Gestos de ampliação: define para aumentar ou diminuir o zoom com gestos manuais.
- Cores negativas: inverte as cores do visor para melhorar a visibilidade.

- Lembrete de notificações: define o aparelho para alertá-lo quando você perder notificações e define um intervalo para repetição do alerta.
- Atalho de acessibilidade: define o tablet para ativar o Talkback ao manter pressionada a tecla Ligar e depois tocar e manter a tela pressionada com dois dedos.
- Opções de texto-para-fala:
  - Mecanismo de Leitura de texto preferido: seleciona um mecanismo de síntese da fala. Para alterar as configurações para os mecanismos de síntese da fala, toque em \*.
  - Velocidade da fala: seleciona a velocidade do texto falado.
  - **Ouvir um exemplo**: ouça um texto falado como exemplo.
  - **Status do idioma padrão**: exibe o status do idioma padrão para a ferramenta atual de síntese da fala.
- Balanço de som: ajusta o balanço do som ao usar um fone de ouvido.
- Áudio mono: habilita o som mono quando você ouve áudio com um fone de ouvido.
- **Desligar todos os sons**: silencia todos os sons do aparelho.
- Legendas Google (CC): define o dispositivo para exibir legendas em conteúdos suportados pelo Google e para alterar as configurações da legenda.
- Legendas Samsung (CC): define o dispositivo para exibir legendas em conteúdos suportados pela Samsung e para alterar as configurações da legenda.
- Menu assistente: define o tablet para exibir o ícone de atalho do assistente que ajuda a acessar funções suportadas por teclas externas ou funções no painel de notificações. Você também pode editar o menu no ícone de atalho.
  - Mão dominante: seleciona a mão direita ou esquerda para o uso fácil do assistente de menu.
  - Editar: personaliza os itens que aparecem no painel de notificações.
- Atraso do manter pressionado: defina o tempo de reconhecimento ao pressionar ou manter pressionada a tela.
- **Controle de interação**: ativa o modo de controle de interação para restringir a reação do aparelho para entradas em uma aplicação.

# Chamadas

#### Configurações da chamada

- Código do provedor de serviço: define o código da operadora a ser utilizado.
- **Rejeição de chamadas**: rejeita chamadas de números de telefone específicos automaticamente. Adicione números de telefone à lista de rejeição.
- **Configurar mensagens de chamada recusada**: adiciona ou edita a mensagem que será enviada ao rejeitar uma chamada.

- Atendendo/encerrando chamadas:
  - **A tecla de início atende chamadas**: define o aparelho para atender uma chamada ao pressionar a tecla Início.
  - **Tec. Liga/Desliga encerra cham.**: configura o tablet para encerrar uma chamada ao pressionar a tecla Início.
- Alertas de chamada:
  - **Vibração de atendimento**: define o tablet para vibrar quando outra pessoa atender uma chamada.
  - **Vibração fim de chamada**: define o tablet para vibrar quando a outra pessoa encerrar uma chamada.
  - Tom de conexão: ativa ou desativa o tom de conexão da chamada.
  - Tom de minuto: ativa ou desativa o tom de minuto.
  - Tom de encerramento: ativa ou desativa o tom de encerramento da chamada.
  - Alertas de chamada: define o tablet para alertá-lo de eventos durante uma chamada.
- Acessórios de chamada:
  - Atendimento automático: define o tablet para atender automaticamente depois de um período de tempo específico (disponível somente quando um fone de ouvido estiver conectado).
  - **Temporiz. atend. autom.**: seleciona a duração de tempo que o tablet espera antes de atender uma chamada recebida.
  - **Cond. chamada de saída**: define o tablet para autorizar chamadas efetuadas com um fone de ouvido Bluetooth, mesmo quando seu tablet estiver bloqueado.
  - **Tipo da chamada de saída**: seleciona o tipo de chamadas efetuadas ao utilizar um fone de ouvido Bluetooth.
- Configurações adicionais:
  - **ID de chamada:** exibe ou não seu ID do originador para outras pessoas em chamadas efetuadas.
  - Encaminhar chamadas: direciona as chamadas recebidas para outro número.
  - **Código de área automático**: define o tablet para inserir um prefixo (código de área ou país) automaticamente antes de um número de telefone.
  - **Restrição de chamadas**: restringe chamadas recebidas ou efetuadas.
  - **Chamada em espera**: permite alertas de chamada recebida quando uma chamada já está em andamento.

- **Rediscagem automática**: ativa a função rediscagem automática para efetuar chamadas que não foram completadas ou que foram cortadas.
- Números FDN: ativa ou desativa o modo FDN para restringir ligações apenas para a lista de contatos FDN. Insira o PIN2 fornecido pelo seu cartão microSIM ou USIM.

#### Configurações de toque e som

- Toques e tons do teclado:
  - **Toques**: adicione ou selecione toques para alertá-lo de notificações recebidas.
  - Vibrações: adicione ou selecione um padrão de vibração.
  - **Vibrar enquanto toca**: define o tablet para vibrar e reproduzir um toque de chamada para chamadas recebidas.
  - **Tons das teclas**: define o dispositivo para reproduzir um som ao tocar nas teclas do teclado.

#### Videochamada

- Imagem de chamada de vídeo: seleciona uma imagem a ser exibida para o outro participante durante uma chamada de vídeo.
- Meu próprio vídeo na chamada recebida: define quando ou não exibir sua imagem ao outro participante.
- **Opções de falha de chamada**: permite selecionar métodos alternativos quando a videochamada não for conectada.

#### Caixa Postal

- Serviço de caixa postal: insere o número para acessar a caixa postal. Você pode obter este número com a sua operadora de serviços.
- Opções de Caixa Postal: altera o número da caixa postal
- Som: seleciona um toque para alertá-lo de novas mensagens de voz.
- Vibrar: define o tablet para vibrar quando mensagens de voz são recebidas.

#### Config. de chamada de internet

- **Contas**: define o tablet para aceitar chamadas IP e define suas contas para serviços de chamada IP.
- Usar chamada de internet: define quando usar serviços de chamada IP para todas as chamadas ou somente para chamadas IP.

## Modo de Bloqueio

Seleciona quais notificações serão bloqueadas ou define quais as notificações de chamadas de contatos específicos que serão recebidas no Modo de bloqueio.

# Controles

### Idioma e inserção

Altera as configurações de entrada de texto. Algumas opções podem não estar disponíveis dependendo do idioma selecionado.

#### Idioma

Seleciona um idioma de visualização para todos os menus e aplicações.

#### Padrão

Seleciona um tipo de teclado padrão para inserir texto.

#### **Teclado Samsung**

Para alterar as configurações do teclado Samsung, toque em 🌣.

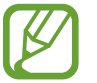

Esta função pode não estar disponível dependendo de sua região ou provedor de serviços.

- · Idiomas inseridos: seleciona o Idiomas inseridos de texto.
- **Texto inteligente**: ativa o modo que prevê palavras baseado em suas entradas e exibe sugestões. Você também pode personalizar as configurações da predição de texto.
- Substituição automática: define o aparelho para corrigir erros de grafia e palavras incompletas ao tocar a barra de espaços ou sinais de pontuação.
- Maiúscula e Minúscula automática: define o aparelho para automaticamente deixar a primeira letra como maiúscula após uma pontuação, tais como ponto final, ponto de interrogação ou ponto de exclamação.
- Espaçamento automático: define o tablet para inserir automaticamente um espaço entre as palavras.
- **Pontuação automática**: define o tablet para inserir um ponto final ao tocar duas vezes na barra de espaço.
- Livre: define o aparelho para desativar a função de varrimento do teclado.

- Entrada contínua: define o tablet para inserir texto ao varrer o teclado.
- Controle do cursor: ativa a função de navegação teclado inteligente para mover o cursor ao percorrer o teclado.
- Som: define o aparelho para emitir um som ao tocar uma tecla.
- Vibração: define o aparelho para vibrar tocar uma tecla.
- **Pré-visualiz. caracteres**: define o tablet para exibir uma imagem grande de cada letra que você tocar.
- Ajuda: acessa informações de ajuda para utilização do teclado Samsung.
- **Redefinir configurações**: restaura as configurações do teclado Samsung.

#### Google digitação por voz

Para alterar as configurações da entrada de voz, toque em 🌣.

- Selec. idiomas entrada: seleciona o Idiomas inseridos de texto.
- Bloquear palavras ofens.: previne o aparelho de reconhecer palavras ofensivas no comando de voz.
- **Reconhecimento de fala off-line**: baixa e instala dados de idioma para entradas de voz offline.

#### Pesquisa de voz

Para o reconhecimento de voz Google, use as seguintes opções:

- Idioma: selecione um idioma para o reconhecimento de voz.
- Saída de voz: define o aparelho para fornecer opinião de voz para alertá-lo sobre as ações atuais.
- Bloquear palavras ofens: oculta palavras ofensivas reconhecidas pelos resultados de pesquisa por voz.
- **Reconhecimento de fala off-line**: baixa e instala dados de idioma para entradas de voz offline.
- Headset Bluetooth: define o aparelho para permitir uma pesquisa por voz com um fone de ouvido Bluetooth, quando conectado ao aparelho.

#### Opções de texto-para-fala

- MECANISMO DE LEITURA DE TEXTO PREFERIDO: seleciona um mecanismo de síntese da fala. Para alterar as configurações para os mecanismos de síntese da fala, toque em \*.
- Velocidade da fala: seleciona a velocidade da fala para a função.
- Ouvir um exemplo: ouça um texto falado como exemplo.
- Status do idioma padrão: exibe o status do idioma padrão para a ferramenta atual de síntese da fala.

#### Velocidade do ponteiro

Ajusta a velocidade do ponteiro para o mouse conectado ao seu tablet.

### Movimento com a palma

Ativa a função movimento de palma para controlar o aparelho ao tocar a tela.

- **Capturar tela**: define o aparelho para capturar uma imagem de tela ao deslizar sua mão para esquerda ou para a direita através do visor.
- Silenciar/pausar: define o aparelho para pausar a reprodução de mídia ao tocar a tela com a palma da mão.

## Tela inteligente

• Suspensão inteligente: define o aparelho para prevenir que a luz de fundo seja desativada enquanto você estiver visualizando a tela.

# Geral

## Contas

Adicionar seu e-mail ou conta SNS.

# S Cloud

Altere as configurações para a sincronização de dados ou arquivos com sua conta Samsung ou nuvem de armazenamento Dropbox.

# Fazer o backup e redefinir

Altera as configurações para gerenciar configurações e dados.

- Cópia seg. dos meus dados: define o tablet para efetuar cópia de segurança e dados de aplicações para o servidor Google.
- Cópia de segurança da conta: define ou edita sua conta reserva do Google.
- **Restaurar automaticamente**: define para restaurar suas configurações e dados de aplicações quando estas forem reinstaladas em seu aparelho.
- **Restaurar padrão de fábrica**: restaura as configurações para o padrão de fábrica e apaga todos os seus dados.

## Data e hora

Acesse e altere os seguintes parâmetros para controlar como o horário e a data serão exibidos no visor de seu tablet.

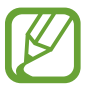

Se a bateria permanecer completamente descarregada ou fora do aparelho, a data e a hora serão zeradas.

- Data e hora automáticas: define para atualizar a hora e a data automaticamente ao mudar para outros fuso horários.
- Definir data: defina a data atual manualmente.
- Definir hora: defina a hora atual manualmente.
- Fuso horário automático: define o tablet para receber informações do fuso horário através da rede quando você muda de fuso horário.
- Selecionar fuso horário: define o fuso horário local.
- Formato 24 horas: define o relógio para ser exibido no formato 24 horas.
- Selecionar formato de data: seleciona um formato de data.

# Acessórios

Altera as configurações de acessórios.

- Som do dock: define o tablet para reproduzir um som quando conecta ou desconecta da ancoragem.
- Modo de saída de áudio: define o tablet para utilizar o microfone ancorado quando seu tablet estiver conectado a uma ancoragem.
- Bloqueio automático: define o aparelho para bloquear ou desbloquear a tela quando a capa for fechada ou aberta.

# Gerenciador de aplicações

Exibe e gerencia as aplicações em seu aparelho.

# Aplicativos padrão

Seleciona uma configuração padrão para utilizar aplicações.

- Início: seleciona um modo padrão para a Tela inicial.
- Mensagens: seleciona a aplicação padrão para utilizar ao enviar mensagens.

# Bateria

Veja a quantidade de energia consumida pelo seu aparelho.

• Exibir percentual da bateria: exibe o restante de bateria disponível.

# Modo de economia de energia

Ativa o modo Economia de energia e altera as configurações para Modo economia de energia.

- **Desempenho da CPU**: define o tablet para limitar a utilização de energia de alguns sistemas.
- Saída da tela: define o aparelho para diminuir o brilho da tela.
- Desativar reação ao toque: define o tablet para desativar a vibração ao tocar as teclas.
- Aprenda sobre economia de energia: aprenda a como reduzir o consumo da bateria.

#### Armazenamento

Verifique informações do cartão de memória e do dispositivo ou formate um cartão de memória.

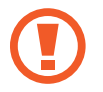

Formatar um cartão de memória apaga permanentemente todos os dados que estiverem nele.

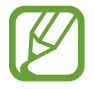

A capacidade atual disponível da memória interna é menor que a capacidade especificada devido ao sistema operacional e às aplicações padrão ocuparem parte da memória. A capacidade disponível pode variar ao atualizar o tablet.

# Segurança

Altera as configurações de segurança do seu dispositivo e do seu cartão microSIM ou USIM.

• **Codificar dispositivo**: define um PIN ou uma senha para codificar dados salvos no tablet. Você deverá inserir a senha cada vez que ligar o aparelho.

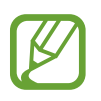

Carregue a bateria antes de ativar essa configuração porque pode levar mais de uma hora para codificar seus dados.

• Codificar o cartão SD externo: define para codificar arquivos quando você os salva no cartão de memória.

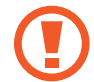

Se restaurar seu tablet para o padrão de fábrica com essa configuração ativa, o aparelho não será capaz de acessar seus arquivos codificados. Desabilite essa configuração antes de zerar seu tablet.

- Controles remotos: define o tablet para permitir o controle de seu aparelho perdido ou roubado remotamente via Internet. Para utilizar essa função, você deve iniciar sessão em sua conta Samsung.
  - **Registro da conta**: adiciona ou exibe sua conta Samsung.
  - **Utilizar redes sem fios**: configura o tablet a permitir a coleta de dados de localização ou determinar a localização do seu aparelho perdido ou roubado via Wi-Fi ou redes móveis.
- Alerta de alteração SIM: ativa ou desativa a função Encontrar meu aparelho que o ajuda a localizar seu tablet quando o mesmo for perdido ou roubado.
- Ir para o site: acessa o site Find my mobile (*findmymobile.samsung.com*). Você pode rastrear e controlar seu aparelho perdido ou roubado pelo site Find my mobile.
- Definir bloqueio do cartão SIM:
  - Bloquear cartão SIM: ativa ou desativa a função que solicita o PIN antes de usar o tablet.
  - Alterar PIN do SIM: altera o PIN usado para acessar os dados do cartão microSIM ou USIM.
- Tornar senhas visíveis: define o aparelho para exibir senhas assim que elas são inseridas.
- Administradores de dispositivo: exibe os administradores do tablet instalados nele.
  Você pode permitir que os administradores do tablet apliquem novas regras em seu tablet.
- Fontes desconhecidas: selecione para instalar aplicações de qualquer fonte. Se você não selecionar esta opção, poderá baixar aplicações apenas do Play Store.
- Verificar aplicativos: define o aparelho para permitir o Google a verificar aplicações de comportamento prejudicial antes de instalar.
- Atualiz. polít. segurança
  - **Atualizações automáticas**: define o aparelho para verificar e baixar atualizações de segurança automaticamente.
  - **Redes favoritas**: seleciona um tipo de conexão de rede para verificar e baixar atualizações de segurança automaticamente.
  - Verificar existência de atualizações: verifica atualizações de segurança.
- Enviar relatórios de segurança: define o aparelho para enviar relatórios de segurança automaticamente quando o aparelho estiver conectado a uma rede Wi-Fi.
- **Tipo de armazenamento**: define um tipo de armazenamento para arquivos de credenciais.
- Credenciais confiáveis: utilize certificados e credenciais para garantir o uso seguro de várias aplicações.

- Instalar do armaz. dispositivos: instala os certificados codificados que estão salvos no armazenamento USB.
- Limpar credenciais: apaga o conteúdo das credenciais e restaura a senha.

# Sobre o dispositivo

Acessa informações do aparelho, edita o nome do aparelho ou atualiza o software do aparelho.

# Config. Google

Use essa aplicação para definir configurações para algumas funções fornecidas pelo Google. Toque em **Google** → **Config. Google** na Tela de aplicações.

# Solução de problemas

Antes de contatar a Central de Atendimento Samsung, tente as seguintes soluções. Algumas situações podem não se aplicar ao seu aparelho.

# Ao ligar seu aparelho ou enquanto o usa, a inserção de um dos seguintes códigos pode ser solicitada:

- Senha: quando a função de bloqueio do tablet está ativada, você precisa inserir a senha que configurou para o tablet.
- PIN: ao usar o tablet pela primeira vez ou quando a solicitação de PIN está ativada, você precisa inserir o PIN fornecido com seu cartão microSIM ou o USIM. Você pode desabilitar essa função acessando o menu Bloquear cartão microSIM.
- PUK: seu cartão microSIM ou USIM bloqueia normalmente como resultado de inserir seu PIN incorretamente várias vezes. Você deverá inserir o PUK fornecido pela sua operadora de serviços.
- PIN2: ao acessar um menu que requer o PIN2, deverá ser inserido o PIN2 fornecido com o cartão microSIM ou USIM. Para maiores detalhes, contate sua operadora de serviços.

#### Seu aparelho exibe mensagens de erro de rede ou falha no serviço.

- Quando você está em áreas com sinal fraco ou recepção fraca, você poderá perder a recepção do sinal. Vá para outra área e tente novamente. Ao se mover, mensagens de erro podem aparecer repetidamente.
- Você não pode acessar algumas opções sem uma assinatura. Entre em contato com sua operadora de serviços para mais detalhes.

#### Seu aparelho não liga

- Quando a bateria estiver completamente descarregada, seu aparelho não ligará. Carregue a bateria completamente antes de ligar o aparelho.
- A bateria pode não estar inserida adequadamente. Insira a bateria novamente.
- Limpe todos os contatos dourados e insira a bateria novamente.

#### O touch screen responde lentamente ou indevidamente

- Se você anexar uma capa protetora ou acessórios opcionais para o touch screen, o touch screen poderá não funcionar corretamente.
- Se você estiver usando luvas, se suas mãos não estiverem limpas ao tocar a tela de toque ou se você tocar a tela com objetos pontiagudos ou com as pontas dos dedos, o touch screen poderá ter mau funcionamento.
- O touch screen poderá ter um mau funcionamento quando exposto a condições úmidas ou à água.
- Reinicialize seu tablet para limpar erros de software temporários.
- Certifique-se que o seu tablet está atualizado com a última versão.
- Se a tela touch screen estiver arranhada ou danificada, leve seu aparelho para uma Autorizada Samsung.

#### Seu aparelho trava ou possui erros fatais

Se o seu aparelho travar ou interromper a funcionalidade, você precisará encerrar as aplicações ou reinserir a bateria e ligar o aparelho para recuperá-los. Se o seu tablet estiver travado e sem operação, mantenha a tecla Ligar pressionada por aproximadamente 7 segundos para reinicializar.

Se isto não resolver o problema, restaure o tablet para as configurações do padrão de fábrica. Na lista de aplicações, toque em **Config.**  $\rightarrow$  **Geral**  $\rightarrow$  **Fazer o backup e redefinir**  $\rightarrow$  **Restaurar padrão de fábrica**  $\rightarrow$  **Zerar dispositivo**  $\rightarrow$  **Apagar tudo**. Antes de executar a restauração para os dados de fábrica, lembre-se de fazer cópias de segurança de todos os dados importantes armazenados no aparelho.

Se o problema persistir, contate o Serviço de Atendimento Samsung.

#### As chamadas recebidas não são conectadas

- Certifique-se de que acessou a rede de telefonia celular correta.
- Certifique-se de que você não configurou a restrição de chamada para o número que esta recebendo a chamada.

#### As pessoas não conseguem ouvi-lo durante uma chamada

- Certifique-se de que você não esteja bloqueando o microfone.
- Certifique-se de que o microfone esteja próximo a sua boca.
- Se você estiver utilizando um fone de ouvido, certifique-se de que ele está corretamente conectado.

#### O som ecoa durante uma chamada

Ajuste o volume ao pressionar a tecla de Volume ou vá para outra área.

# A rede móvel ou a internet é desconectada muitas vezes ou a qualidade do áudio é ruim

- Certifique-se de que você não esteja bloqueando a antena interna do tablet.
- Quando você está em áreas com sinal fraco ou recepção fraca, você poderá perder a recepção do sinal. Você poderá ter problemas de conectividade devido a problemas com a estação de base do provedor de serviços. Vá para outra área e tente novamente.
- Quando utilizar o aparelho em movimento, os serviços de rede sem fio poderão ser desativados devido a problemas com a rede da operadora.

#### O ícone da bateria está vazio

Sua bateria está fraca. Recarregue ou recoloque a bateria.

# A bateria não carrega corretamente (Para carregadores aprovados pela Samsung)

- Certifique-se de que o carregador esteja conectado corretamente.
- Se os terminais da bateria estiverem sujos, a bateria poderá não carregar corretamente ou o dispositivo poderá desligar. Limpe todos os contatos dourados e tente carregar a bateria novamente.
- As baterias de alguns aparelhos não são substituíveis por usuários. Para substituir a bateria, visite uma Autorizada Samsung.

#### A bateria esgota mais rápido do que quando comprado

- Quando você expõe a bateria a temperaturas muito frias ou muito quentes, a carga útil poderá ser reduzida.
- O consumo de bateria aumenta quando você usa recursos de mensagens ou algumas aplicações, como jogos ou internet.
- A bateria é consumível e a carga útil será menor ao longo do tempo.

#### Seu aparelho se apresenta quente ao tocá-lo

Ao utilizar aplicações que requerem mais energia ou usar uma aplicação por um longo período de tempo, seu tablet pode se apresentar quente ao tocar. Isto é normal e não deve afetar a vida útil ou desempenho de seu tablet.

#### Mensagens de erro aparecem ao iniciar a câmera

Seu tablet deve possuir espaço de memória suficiente e energia de bateria para operar a câmera. Se você receber mensagens de erro ao iniciar a câmera, tente o seguinte:

- Carregue a bateria ou substitua-a por uma completamente carregada
- Deixe um espaço de memória livre ao transferir arquivos para o computador ou ao apagar arquivos de seu aparelho.
- Reinicie o tablet. Se os problemas com a câmera persistirem após tentar estas dicas, contate o Serviço de Atendimento Samsung.

#### A qualidade da foto é pior que a pré-visualização

- A qualidade de suas fotos pode variar, dependendo dos arredores e das técnicas fotográficas utilizadas.
- Se tirar fotos em áreas escuras, a noite ou em ambientes fechados, pode ocorrer ruído na imagem ou as imagens podem ficar fora de foco.

#### Mensagens de erro aparecem ao abrir arquivos multimídia

Se você receber mensagens de erro ou os arquivos não reproduzirem ao abrir arquivos multimídia, tente o seguinte:

- Deixe um espaço de memória livre ao transferir arquivos para o computador ou ao apagar arquivos de seu aparelho.
- Certifique-se de que a música não é protegida por (DRM) Gerenciamento de direitos digitais. Se a música for protegida por DRM, certifique-se de que você possui a licença apropriada ou key para reproduzir o arquivo.
- Certifique-se de que seu tablet suporta o tipo de arquivo.
- Seu tablet suporta fotos e vídeos feitos por ele. Fotos e vídeos feitos por outros dispositivos podem não funcionar adequadamente.
- Seu aparelho suporta arquivos de multimídia que são autorizados pela rede do seu provedor de serviços ou provedores de serviços adicionais. Alguns conteúdos que circulam na internet, tais como, toques de chamada, vídeos ou papéis de parede, podem não funcionar adequadamente.

#### O outro dispositivo Bluetooth não é localizado

- Certifique-se de que a função Bluetooth esteja ativa em seu tablet.
- Certifique-se de que a função Bluetooth também esteja ativa no outro dispositivo que deseja conectar.
- Certifique-se de que seu aparelho e o outro estejam dentro do alcance máximo do Bluetooth (10 m).

Se as dicas acima não resolverem o problema, contate a Autorizada Samsung.

# A conexão não se estabelece quando você conecta o tablet ao computador

- Certifique-se de que o cabo USB que está utilizando é compatível com seu tablet.
- Certifique-se de que você possui os drivers apropriados instalados e atualizados em seu computador.
- Se você é um usuário Windows XP, certifique-se de que você possui o Windows XP Service Pack 3 ou versão mais avançada instalada em seu computador.
- Certifique-se de que você possui o Samsung Kies ou Windows Media Player 10 ou versão mais avançada instalada em seu computador.

#### Seu aparelho não consegue localizar seu local atual

Sinais GPS podem se obstruir em alguns locais, como em ambientes fechados. Defina o aparelho para usar rede móvel ou Wi-Fi para encontrar sua localização atual nessas situações.

#### Os dados armazenados no aparelho foram perdidos

Sempre faça backup de todos os dados importantes armazenados no aparelho. Ou você não poderá restaurar dados, se eles estiverem corrompidos ou perdidos. A Samsung não se responsabiliza pela perda de dados armazenados em seu aparelho.

#### Uma pequena abertura aparece em torno do exterior do estojo da câmera

- Essa abertura é um recurso de fabricação necessário e alguns pequenos tremores ou vibrações das partes da câmera podem ocorrer.
- Ao longo do tempo, a fricção entre as partes da câmera podem fazer com que essa abertura aumente um pouco.

Algumas partes deste manual podem ser diferentes do conteúdo referente ao seu telefone, dependendo do seu país, operadora de serviços ou versão do software instalado no telefone e estão sujeitos a mudanças sem aviso prévio.

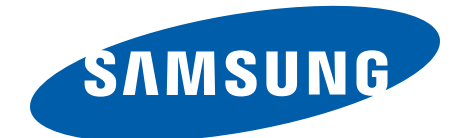

World Wide Web http://www.samsung.com.br http://www.anatel.gov.br

Português (BR). 03/2014. Rev. 1.2